Министерство образования и науки Российской Федерации

## САНКТ-ПЕТЕРБУРГСКИЙ

## ПОЛИТЕХНИЧЕСКИЙ УНИВЕРСИТЕТ ПЕТРА ВЕЛИКОГО

## Высшая школа киберфизических систем и управления

О.А. Викторов

## Система автоматического позиционирования и управления циклом работы **IPOSplus**

учебное пособие

направление подготовки: 27.04.04. «Управление в технических системах»

квалификация (степень) выпускника: магистр

магистерская программа 27.04.04.06 «Системы управления электроприводами»

форма обучения: очная

Санкт-Петербург

2017г

УДК 621.3

Викторов О. А. Система автоматического позиционирования и управления циклом работы IPOSplus: учеб. пособие/ О. А. Викторов.- СПб., 2017.-59с.

Пособие соответствует ФГОС ВПО по направлению 27.04.04. «Управление в технических системах», магистерская программа 27.04.04.06 «Системы управления электроприводами», по дисциплине «автоматизированный электропривод».

Изложен материал необходимый для изучения принципов работы, организации, возможностей, а также получения навыков применения и программирования системы IPOSplus в преобразователях частоты MOVIDRIVE B. Предлагаются задания для самостоятельной работы, помогающие освоить материал.

Предназначено для студентов, аспирантов и слушателей курсов повышения квалификации.

2

### Введение.

Цель данного пособия помочь студентам в выполнении курсового проекта по дисциплине «автоматизированный электропривод» по разработке на базе современных частотных электроприводов SEW EURODRIVE систем автоматизации машины, механизма или небольшого производственного участка.

В процессе курсового проектирования студенты должны получить и закрепить навыки:

- разработки структуры подобных систем,
- выбора элементов электропривода и связанных с ним датчиков и других устройств, применяемых при автоматизации,
- разработки принципиальных схем,
- выбора и настройки необходимых режимов работы частотного электропривода,
- написания программного обеспечения, обеспечивающего требуемый алгоритм работы.

Основная цель данного пособия – помочь освоить встроенную в преобразователь частоты **MOVIDRIVE B** систему автоматического позиционирования и управления циклом работы **IPOSplus**. При этом предполагается, что студенты уже имеют начальное представление об аппаратной части преобразователя, методах его настройки и ввода в эксплуатацию.

## 1. Система автоматического позиционирования и управления циклом работы IPOSplus.

## **1.1.** Общее описание. Работа в редакторе ASSEMBLER.

Встроенная в MOVIDRIVE<sup>®</sup>В система автоматического позиционирования и управления циклом работы **IPOSplus** во многих случаях способна значительно разгрузить, а иногда и заменить программируемый логический контроллер (ПЛК) верхнего уровня. Это, иногда, позволяет при использовании оборудования SEW EURODRIVE заметно сэкономить на стоимости самого оборудования и затратах на монтаж.

Ниже перечислены основные возможности системы **IPOSplus** 

- При наличии обратной связи (датчика) может обеспечить управление позиционированием при перемещении из точки в точку. А также управление приводом независимо от наличия обратной связи (датчика), выбранных законов управления и режима регулирования привода (VFC, CFC, SERVO, n-control, torque-control, positioning).
- Выполнение прикладной программы продолжается даже при неисправности преобразователя частоты (при этом возможна обработка ошибок в прикладной программе).
- 3. В одной прикладной программе может выполняться до 3-х задач параллельно и независимо друг от друга.
- 5. Развитая система прерываний.
- 6. Прикладные программы MOVIDRIVE<sup>®</sup>В могут содержать до 3000-4000 команд ассемблера.
- 7. Имеется 1024 32-битовых переменных, 128 из них сохраняются в энергонезависимой памяти.
- 8. Обработка двоичных и аналоговых входных/выходных сигналов.
- 9. Различные способы обмена данными:

– системная шина (S-Bus);

– RS-485;

- через модули сетевых интерфейсов.

10. Имеется возможность считывать и изменять все параметры преобразователя из программы IPOSplus (используя команды обмена данными).

Программы IPOSplus можно создавать с помощью ассемблера или компилятора С. Запуск их редакторов возможен из окна MT-MANAGER (Рис. 1).

| Language PU                                                                                                    | Interface                                                    |                                               | Connected In                              | nverters — |                        |      | Connect to:               |
|----------------------------------------------------------------------------------------------------|--------------------------------------------------------------|-----------------------------------------------|-------------------------------------------|------------|------------------------|------|---------------------------|
| C Deutsch COM                                                                                                    | 1 💌                                                          | Device Type                                   | Addr S                                    | ignature   | 1                      | COM  | C Single Inverter         |
| • English                                                                                                    |                                                              |                                               |                                           |            |                        |      | (Peer-to-Peer)            |
| C Francais PC-CC                                                                                                    | ТМ                                                           |                                               |                                           |            |                        |      | C Inverter With Address   |
| Baudrate                                                                                                    |                                                              |                                               |                                           |            |                        |      | 0 #                       |
| 9.6 kBaud                                                                                                    |                                                              |                                               |                                           |            |                        |      | No Inverter     (DEELINE) |
| 57.6 kBaud (default s<br>Movidrive B)                                                                                                  | etting                                                       |                                               | Updat                                     | e          | Option                 |      | (OFFERE)                  |
|                                                                                                    |                                                              | Brows                                         | e for Project F                           | Folder     |                        | -    | <u></u>                   |
|                                                                                                    |                                                              |                                               | o tor i tojooci i                         | 0.001      |                        |      |                           |
| E:\Program Files\SEW\                                                                                                    | MOVITOOLS\Pro                                                | jects\Project1                                |                                           |            |                        |      | Browse                    |
| E:\Program Files\SEW1                                                                                                    | MOVITOOLS\Pro                                                | jects\Project1<br>Exec                        | ute Program                               |            |                        |      | Browse                    |
| E:\Program Files\SEW\<br>Device Type<br>C Movimot                                                                                      | MOVITOOLS\Pro                                                | jects\Project1<br>Exec                        | ute Program<br>Special                    |            |                        |      | Browse                    |
| E:\Program Files\SEW^<br>Device Type<br>C Movimot<br>C Movimot ASI                                                                     | MOVITOOLS\Pro<br>Parameters/<br>Diagnosis                    | jects\Project1<br>Exec<br>Programming<br>IPOS | ute Program<br>Special<br>programs        |            |                        |      | Browse                    |
| E:\Program Files\SEW^<br>Device Type<br>C Movimot<br>C Movimot ASI<br>C Movimot ASI<br>C Movirac 07                                    | MOVITOOLS\Pro<br>Parameters/<br>Diagnosis<br>Shall           | jects\Project1<br>Exec<br>Programming<br>IPOS | ute Program<br>Special<br>programs        |            | Rus monit              | ~ 1  | Browse                    |
| E:\Program Files\SEW^<br>Device Type<br>C Movimot<br>C Movimot ASI<br>C Movimot ASI<br>C Movidrive<br>Movidrive B                      | MOVITOOLS\Pro<br>Parameters/<br>Diagnosis<br>Shell           | jects\Project1<br>Exec<br>Programming<br>IPOS | ute Program<br>Special<br>programs<br>CAM |            | Bus monit              | or   | Browse                    |
| E:\Program Files\SEW^<br>Device Type<br>C Movimot<br>C Movimot ASI<br>C Movitrac 07<br>C Movidrive<br>Movidrive B<br>C UEx             | MOVITOOLS\Pro<br>Parameters/<br>Diagnosis<br>Shell<br>Status | jects\Project1<br>Exec<br>Programming<br>IPOS | ute Program<br>Special<br>programs<br>CAM |            | Bus monit<br>Data back | or J | Browse                    |
| E:\Program Files\SEW^<br>Device Type<br>Movimot<br>Movimot ASI<br>Movitrac 07<br>Movitrac 07<br>Movidrive<br>Movidrive B<br>UFx<br>Mox | Parameters/<br>Diagnosis<br>Shell<br>Status                  | jects\Project1<br>Exec<br>Programming<br>IPOS | ute Program<br>Special<br>programs<br>CAM |            | Bus monit<br>Data back | or   | Browse                    |

#### Рис. 1 окно MT-MANAGER

В данном пособии рассматривается только программирование на ассемблере (Рис. 2). Студенты, освоившие принципы программирования на языке ассемблер могут самостоятельно изучить особенности работы компилятора С для IPOSplus и выполнить курсовой проект с использованием этого языка [1].

В панели инструментов окна пользовательского интерфейса редактора ASSEMBLER (Рис. 2) первые три окошечка отображают статус выполнения задач. Они могут быть в четырех состояниях:

- START задача выполняется;
- PSTOP задача не запущена;
- BREAK выполняется до отмеченной строки (при отладке);
- STEP пошаговое выполнение (при отладке).

Кнопки ГСС - позволяют загружать и сохранять файл созданной программы. А кнопки ГСС С - применяются соответственно для компиляции, компиляции и загрузки программы из окна в контроллер привода, выгрузки программы из контроллера и сравнения на идентичность программы в контроллере и окне пользовательского интерфейса. Те же функции доступны через пункт меню «Program» (Рис. 3). Запуск и остановка

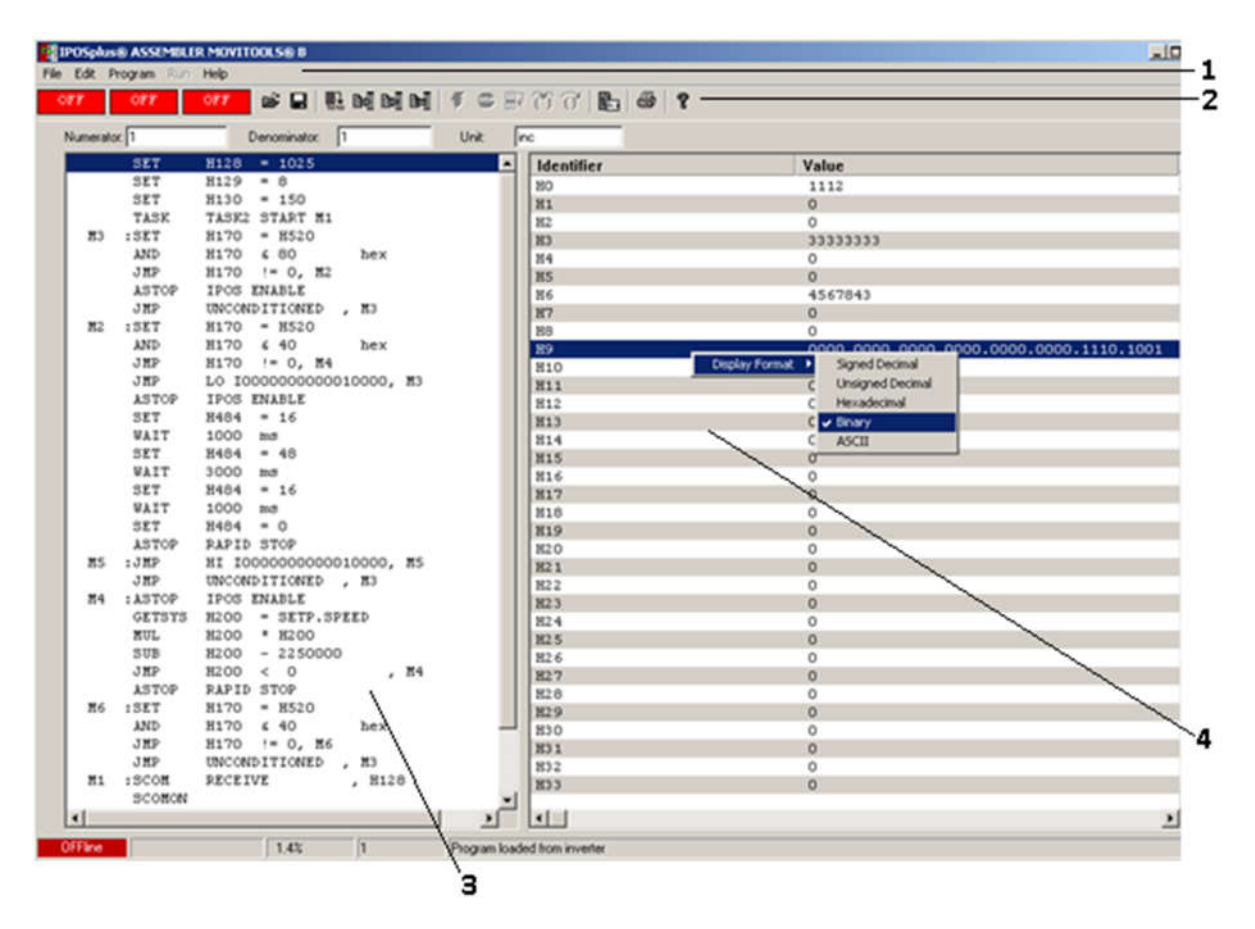

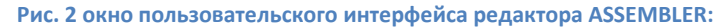

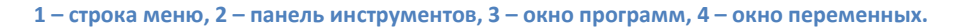

| IPOSp     | us® ASSEMB | LER MOVITO         | IOLS® E | 3      |  |  |
|-----------|------------|--------------------|---------|--------|--|--|
| File Edit | Program Ru | m Help             |         |        |  |  |
| OFF       | Upload     |                    |         |        |  |  |
|           | Compile    |                    |         | Alt+F9 |  |  |
| Numer     | Compile +  | Compile + Download |         |        |  |  |
| M         | Compare v  | with Inverter p    | orogram |        |  |  |
| M         | 2 :JMP     | H200               | > 99    | 9      |  |  |
|           | 100        | 11200              |         |        |  |  |

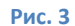

выполнения программы осуществляется с помощью управляющих элементов

или через пункт меню «Run» (Рис. 4). Отладка фрагментов программы и пошаговая осуществляются с использованием клавиш
 (эти же функции имеются в разделе меню «Run»). С помощью кнопки
 вызывается окно поддержки ввода, с помощью которого команды ассемблера вставляются в программу (Рис. 5).

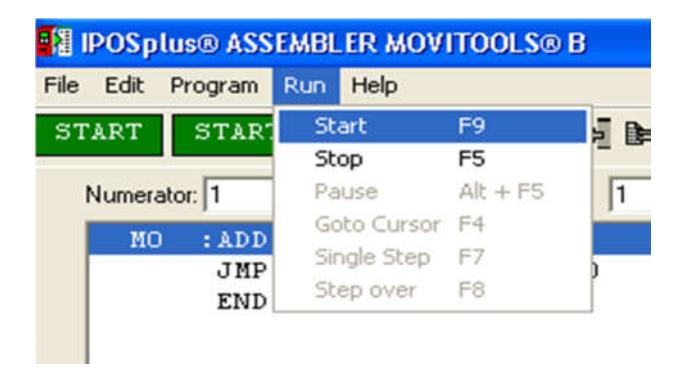

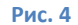

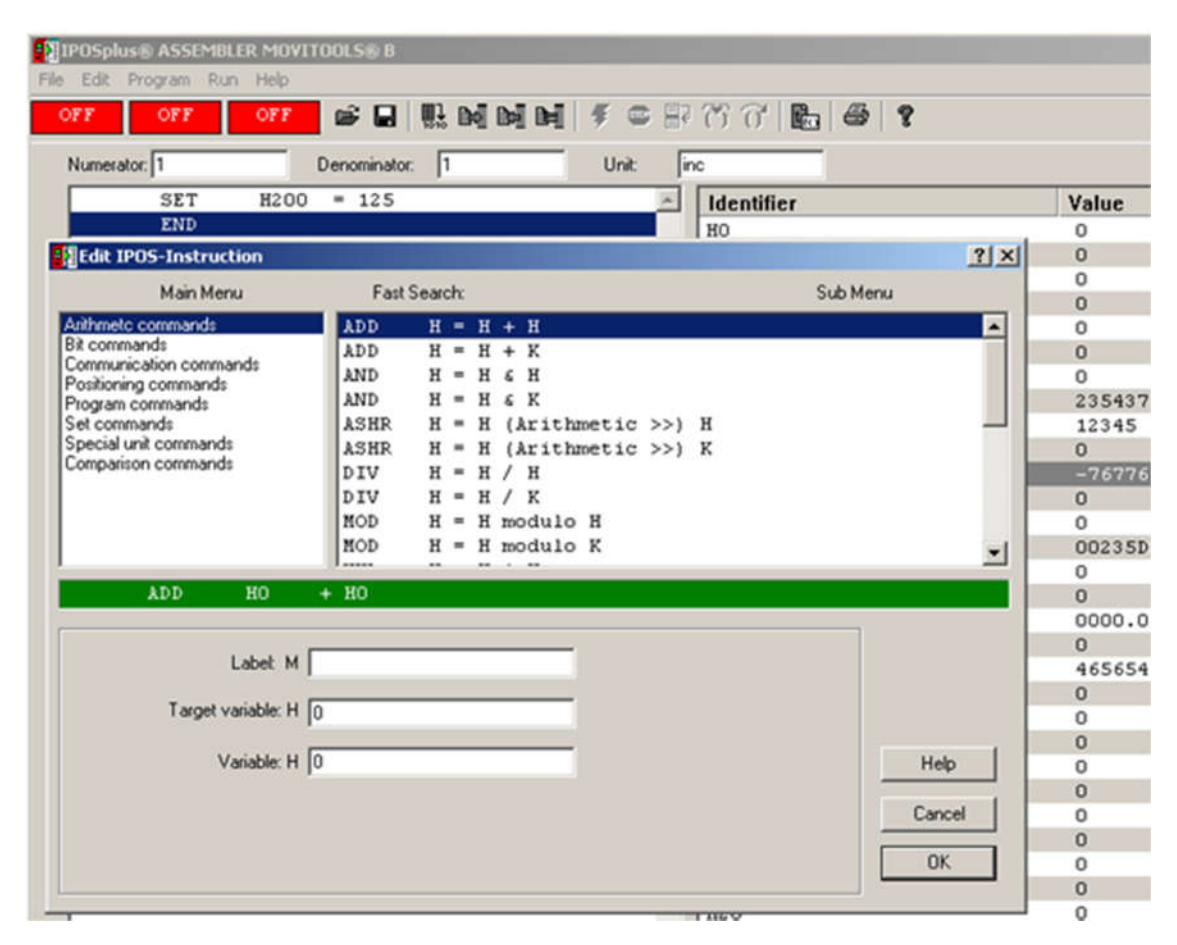

Рис. 5 окно поддержки ввода команд.

В окне поддержки ввода содержатся все возможные для использования команды, сгруппированные в 8 разделов (Main Menu). Выбрав раздел, в нем можно выделить нужную команду (Sub Menu), ввести аргументы для выбранной функции. После ввода всех аргументов и нажатия кнопки [OK], команда будет <u>вставлена</u> в программу <u>над выделенной</u> в ней строкой.

### **1.2. IPOS** переменные.

Контроллер IPOSplus использует только глобальные переменные, общие для всех задач и прерываний. Локальных переменных, объявляемых в какой-либо одной задаче или функции, не предусмотрено. Переменные являются 32-битовыми операциях И В вычисления И сравнения обрабатываются как целые числа со знаком. В контроллере MOVIDRIVE®В 1024 переменных (НО-Н1023), пользователю доступно ИЗ них 128 переменных (НО-Н127) - сохраняются в энергонезависимой памяти. При создании программ необходимо помнить, что энергонезависимая память имеет ограниченный ресурс записи (200 000 раз). Поэтому при работе с переменными в энергонезависимой памяти нельзя использовать циклическую запись.

Переменные в окне редактора могут быть представлены в следующих формах: целые со знаком, целые без знака, шестнадцатеричные, двоичные, кодом ASCII. Выбор формы представления осуществляется по щелчку правой клавиши мыши (Рис. 6).

| Identifier | Value                                  |   |  |  |
|------------|----------------------------------------|---|--|--|
| НО         | 0                                      |   |  |  |
| H1         | 0                                      |   |  |  |
| H2         | 0                                      |   |  |  |
| НЗ         | 0                                      |   |  |  |
| H4         | 0                                      |   |  |  |
| HS         | 0                                      |   |  |  |
| H6         | 0                                      |   |  |  |
| Н7         | 235437654                              |   |  |  |
| нв         | 12345                                  |   |  |  |
| Н9         | 0                                      |   |  |  |
| H10        | -767768                                |   |  |  |
| H11        | 0                                      |   |  |  |
| H12        | 0                                      |   |  |  |
| H13        | 00235D82 h                             |   |  |  |
| H14        | 0                                      |   |  |  |
| H15        | 0                                      |   |  |  |
| H16        | 0000.0011.1101.1001.0011.1010.0100.010 | 0 |  |  |
| H17        | 0                                      |   |  |  |
| H18        | 465654                                 |   |  |  |
| H19        | Display Format V Signed Decimal        |   |  |  |
| H20        | 0 Unsigned Decimal                     |   |  |  |
| H21        | 0 Hexadecimal                          |   |  |  |
| H22        | 0 Binary                               |   |  |  |
| H23        | 0 ASCII                                |   |  |  |
| 124        | 0                                      |   |  |  |

Рис. 6 выбор формы представления значений переменных.

Некоторым IPOS-переменным присвоены фиксированные внутренние функции, такие переменные называются системными. Для MOVIDRIVE®В системными являются IPOS-переменные H453...H560. Переменные имеющие конкретного назначения, указанного диапазона, не зарезервированы для внутренних функций и их нельзя использоваться как свободные переменные для прикладной программы. В окне переменных возле каждой системной переменной справа от ее номера имеется сокращенное название, раскрывающее назначение этой переменной. Выделив интересующую системную переменную и нажав функциональную клавишу F1, можно получить краткое описание для этой переменной (Рис. 7). Для более подробного описания следует обратиться к руководству [1].

| 🤣 MoviTools  | IPOSplus Compiler              |                                          | ×                |                          |
|--------------|--------------------------------|------------------------------------------|------------------|--------------------------|
| Файл Правка  | а Закладка Параметры Справка   |                                          |                  |                          |
| Вызов справк | ки Назад Печать                | ∠< ≥>                                    | MALA 9           |                          |
| System v     | variable 473 IPOS Status \     | Nord Overview                            |                  |                          |
|              |                                |                                          | A Identifier     | Matura                   |
| Variable 4   | 74 displays the unit status. 1 | The meaning of the individual bits is as |                  | Value                    |
| follows:     |                                |                                          | H471 DIAG        | 0                        |
| 10110110.    |                                |                                          | H472 DIAG        | 0000 0000 0110 0111 1111 |
|              |                                |                                          | H473 SIRI, BORD  |                          |
| Bit          | Name                           | Meaning                                  | HATE SCOPE 474   | 0                        |
| la           |                                |                                          | HATE DDS CTDI    | 0                        |
| 1            | /Fault                         | Signals a unit fault                     | HATT DDG GTATHG  | 0                        |
|              | 7F BUIL                        | (0 = Molfunction)                        | H478 ANAOUT TP2  | 0                        |
|              |                                |                                          | HA79 ANA OUT TP  | 0                        |
| 2            | Ready                          | Signal for external control when unit is | H480 OPT. OUT IP | 0                        |
|              |                                | ready.                                   | H481 STD. OUT TP | 0                        |
|              |                                | Output signals are valid from this point | H482 OUTPUT LVL  | 6                        |
|              |                                | on.                                      | H483 INPUT LVL   | ō                        |
|              |                                | (1= Ready)                               | H484 CTRL. WORD  | 0                        |
| 2            | Output stage on                | Signal when output stage enabled and     | H485 TO RELOAD   | 0                        |
| 2            | Output stage on                | Signal when output stage enabled and     | H486 reserved    | 0                        |
|              |                                | motor energized.                         | H487 TIMER 2     | 246207                   |
|              |                                | (1 = Enable)                             | H488 TIMER 1     | 0                        |
| 4            | Rotating field on              | Signal when output frequency > 0 Hz.     | H489 TIMER O     | 0                        |
|              |                                | (1 = Rotating field on)                  | H490 WD.TIMER    | 0                        |
| 5            | Brake released                 | Signal when brake released               | H491 SETP.POS.   | 0                        |
| <u> </u>     |                                | Rear in mind the mechanical brake        | H492 TARGET POS  | 0                        |
|              |                                | release time                             | H493 POS.WINDOW  | 50                       |
|              |                                |                                          | H494 LAG WINDOW  | 5000                     |
| -            |                                | (1 = Brake released)                     | H495 LAG DISTAN  | 0                        |
| 6            | Brake applied                  | Signal when brake applied.               | H496 SLS RIGHT   | 0                        |
| 7            | Motor standstill               | Bear in mind the mechanical brake        | H497 SLS LEFT    | 0                        |
| 2.61         |                                | application time.                        | H498 REF.OFFSET  | 0                        |
|              |                                | (1 = Brake applied)                      | H499 SP.POS.BUS  | 0                        |
| 9            | Parameter set                  | Display currently valid parameter cot    | H500 TP.POS2.VE  | 0                        |
| °            | r diditietel set               | (0 = Deremeter eet 1 1 = Deremeter       | HS01 TP.POS1.VE  | 0                        |
|              |                                | (0 = Marameter set 1, 1 = Marameter      | HSU2 TP.POS2ABS  | 0                        |
|              |                                | set 2)                                   |                  |                          |

Рис. 7 Вызов справки для системных переменных.

Рассмотрим более подробно некоторые системные переменные. Начнем со слова состояния преобразователя частоты – переменной Н473. Каждый бит этой переменной отображает один из параметров преобразователя описывающих его состояние (см. Таблица 1).

#### Таблица 1

| 473       | StatusWord / |                                                                          |      |                                           |  |  |  |  |
|-----------|--------------|--------------------------------------------------------------------------|------|-------------------------------------------|--|--|--|--|
|           | STAT.WORD    | Через это слово состояния возможен запрос режима работы преобразователя. |      |                                           |  |  |  |  |
| · · · · · |              | Бит Функция при уровне "1"                                               | Бит  | Функция при уровне "1"                    |  |  |  |  |
|           |              | 0 Нет функции                                                            | 13   | Сигнал I макс (Р442)                      |  |  |  |  |
|           |              | 1 /Неисправность                                                         | 14   | /Степень использ.двигателя 1              |  |  |  |  |
|           |              | 2 Готов к работе                                                         | 15   | /Степень использ.двигателя 2              |  |  |  |  |
|           |              | 3 Вых. каскад ВКЛ                                                        | 16   | /DRS: предупреждение                      |  |  |  |  |
|           |              | 4 Вращ. поле ВКЛ                                                         | 17   | /DRS: погрешность запаздывания            |  |  |  |  |
|           |              | 5 Тормоз отпущен                                                         | 18   | DRS: ведомый в позиции                    |  |  |  |  |
|           |              | 6 Тормоз наложен                                                         | 19   | IPOS: кон.положение достигнуто (см. H493) |  |  |  |  |
|           |              | 7 Двигатель остановлен (начиная с n < 20 об/мин)                         | 20   | IPOS: 0-позиция определена                |  |  |  |  |
|           |              | 8 Набор параметров                                                       | 21   | Резервный                                 |  |  |  |  |
|           |              | 9 Опорн.сигнал частоты вращ. (Р40х)                                      | 22   | /IPOS: неисправность                      |  |  |  |  |
|           |              | 10 Сигнал о входе в част.окно (Р41х)                                     | 2331 | Резервные                                 |  |  |  |  |
|           |              | 11 Сравнение уставки/действ.знач. (Р42х)                                 |      |                                           |  |  |  |  |
|           |              | 12 Опорн.сигнал тока (Р43х)                                              |      |                                           |  |  |  |  |

Переменная H484 представляет собой управляющее слово. Изменяя значения отдельных битов этой переменной можно управлять работой преобразователя частоты (Таблица 2).

#### Таблица 2

| N≌  | Имя<br>в компиляторе /<br>ассемблере | Описание                                                                                                    |                                    |  |  |  |  |  |
|-----|--------------------------------------|----------------------------------------------------------------------------------------------------|------------------------------------|--|--|--|--|--|
| 484 | ControlWord /<br>CTRL.WORD           | Управляющее слово IPOS <sup>plus®</sup> (СЧИТЫВАНИЕ и УПРАВЛЕНИЕ функциями преобразователя).<br>Управляющее слово IPOS <sup>plus®</sup> можно использовать всегда, независимо от режима работы, источника<br>управляющего сигнала и источника уставки. В устройстве это управляющее слово IPOS <sup>plus®</sup> связано<br>с функциями клемм и управляющим словом шины (сетевой, RS-485/RS-232 и SBus) через логическую<br>операцию "ИЛИ". |                                    |  |  |  |  |  |
|     |                                      | Бит Функция при уровне "1"                                                                                                    | Бит Функция при уровне "1"         |  |  |  |  |  |
|     |                                      | 0 Нет функции                                                                                                    | 16 Резервные                       |  |  |  |  |  |
|     |                                      | 1 Нет разрешения                                                                                                    | 17 Кулачковый датчик 0-поз.        |  |  |  |  |  |
|     |                                      | 2 Направо                                                                                                    | 18 Запуск выхода в 0-поз.          |  |  |  |  |  |
|     |                                      | 3 Налево                                                                                                    | 19 Ведомый автономен               |  |  |  |  |  |
|     |                                      | 4 n11/n21 (фиксир.уставка 1)                                                                                                    | 20 Блокировка уставки              |  |  |  |  |  |
|     |                                      | 5 n12/n22 (фиксир.уставка 2)                                                                                                    | 21 Резервный                       |  |  |  |  |  |
|     |                                      | 6 Выбор набора фикс.уставок                                                                                                    | 22 DRS: установка в начало отсчета |  |  |  |  |  |
|     |                                      | 7 Выбор набора парам. (набор пара                                                                                                    | 1.2) 23 DRS: запуск ведомого       |  |  |  |  |  |
|     |                                      | 8 Выбор набора ген.темпа (набор ге                                                                                                    | темпа 2) 24 DRS: обучение          |  |  |  |  |  |
|     |                                      | 9 Внутр.задатчик: разгон                                                                                                    | 25 Резервный                       |  |  |  |  |  |
|     |                                      | 10 Внутр.задатчик: замедление                                                                                                    | 26 Резервный                       |  |  |  |  |  |
|     |                                      | 11 Внешняя ошибка                                                                                                    | 27 Резервный                       |  |  |  |  |  |
|     |                                      | 12 Сброс сообщения об ошибке                                                                                                    | 28 Резервный                       |  |  |  |  |  |
|     |                                      | 13 Управление удержанием                                                                                                    | 29 Резервный                       |  |  |  |  |  |
|     |                                      | 14 Правый КВ                                                                                                    | 30 Блокировка регулятора           |  |  |  |  |  |
|     |                                      | 15 Левый КВ                                                                                                    | 31 Резервный                       |  |  |  |  |  |

Используя переменную H520 можно считывать уровни сигналов поступающих на двоичные управляющие входы преобразователя (Таблица 3). Каждому входу соответствует свой бит этой переменной. Кроме того, через контроллер IPOS<sup>plus</sup> можно управлять состояние двоичных выходов. Делается это через установку/сброс битов переменных H480 (выходы платы расширения) и H481 (выходы базового блока) – см. Таблица 4. <u>Управление двоичными выходами из программы IPOS<sup>plus</sup> возможно только в том случае,</u>

#### Таблица З

| N₽  | Имя<br>в компиляторе /<br>ассемблере                                         | Описание                                                         |                                                                                                    |                                           |                                                                                                 |                                                                                                    |                                                                                                    |                                           |                                              |
|-----|------------------------------------------------------------------------------|------------------------------------------------------------------|----------------------------------------------------------------------------------------------------|-------------------------------------------|-------------------------------------------------------------------------------------------------|----------------------------------------------------------------------------------------------------|----------------------------------------------------------------------------------------------------|-------------------------------------------|----------------------------------------------|
| 520 | InpLevelB /                                                                  | Только СЧИТЫВАНИЕ уровня сигналов двоичных входов.               |                                                                                                    |                                           |                                                                                                 |                                                                                                    |                                                                                                    |                                           |                                              |
|     | INPUTLVLB<br>MOVIDRIVE <sup>®</sup> B<br>(MOVIDRIVE <sup>®</sup> A:<br>H483) | Бит                                                              | IPOS-имя                                                                                             | DIO (+ DIO)                               | DIO + DIP                                                                                       | DIO +<br>сетевая<br>шина                                                                             | DIP                                                                                                    | DIP +<br>сетевая<br>шина                  | Сетевая<br>шина<br>P870 = Control<br>word 2  |
|     |                                                                              | 0<br>1<br>2<br>3<br>4<br>5<br>6<br>7<br>8<br>9<br>10<br>11<br>12 | DI00<br>DI01<br>DI02<br>DI03<br>DI04<br>DI05<br>DI06<br>DI07<br>DI10<br>DI11<br>DI12<br>DI13<br>DI14 | X22:1<br>X22:2<br>X22:3<br>X22:4<br>X22:5 | В зависимо<br>X22:1<br>X22:2<br>X22:3<br>X22:4<br>X22:5                                         | сти от базово<br>X1<br>X1<br>X1<br>X1<br>X1<br>X1<br>X1<br>X22:1<br>X22:2<br>X22:3<br>X22:4<br>X22:5 | ого блока, нал<br>3:2<br>3:3<br>3:4<br>3:5<br>3:6<br>6:1<br>6:2<br>X60:1<br>X60:2<br>X60:3<br>X60:4<br>X60:5 | Х60:1<br>Х60:2<br>Х60:3<br>Х60:4<br>Х60:5 | Бит 8<br>Бит 9<br>Бит 10<br>Бит 11<br>Бит 12 |
|     |                                                                              | 13<br>14<br>15<br>16<br>17<br>18<br>19<br>20<br>21<br>22<br>23   | DI15<br>DI16<br>DI17                                                                                 | X22:6<br>X22:7<br>X22:8<br>(X22:1)<br>    | X22:6<br>X22:7<br>X22:8<br>X60:1<br>X60:2<br>X60:3<br>X60:4<br>X60:5<br>X60:6<br>X60:7<br>X60:8 | X22:6<br>X22:7<br>X22:8                                                                              | X60:6<br>X60:7<br>X60:8                                                                                      | X60:6<br>X60:7<br>X60:8                   | Бит 13<br>Бит 14<br>Бит 15                   |

если с помощью программы SHELL на нужные выходы установлена функция <u>IPOS OUTPUT</u> (Рис. 8).

| 6   | 2. Binary o | utputs ba | sic unit |             |   |
|-----|-------------|-----------|----------|-------------|---|
| 620 | Binary      | output    | D001     | READY       | - |
| 621 | Binary      | output    | D002     | /FAULT      |   |
| 622 | Binary      | output    | DO03     | IPOS OUTPUT | - |
| 623 | Binary      | output    | D004     | IPOS OUTPUT | - |
| 624 | Binary      | output    | D005     | IPOS OUTPUT | - |

Рис. 8 Установка функции IPOS OUTPUT на дискретные выходы

При написании программы можно использовать три таймера, доступ к текущим значениям которых осуществляется через переменные H487-H489. Переменная H485 позволяет организовать циклическую работу таймера TIMER0 с заданным периодом (Таблица 5).

#### Таблица 4

| N₂  | Имя<br>в компиляторе /<br>ассемблере | Описание                                                                                                    | Описание                                                                                                    |                                                                                                    |                                                                                                    |                                                                               |                                                                               |                                                                      |                                                                            |
|-----|--------------------------------------|----------------------------------------------------------------------------------------------------|----------------------------------------------------------------------------------------------------|----------------------------------------------------------------------------------------------------|----------------------------------------------------------------------------------------------------|-------------------------------------------------------------------------------|-------------------------------------------------------------------------------|----------------------------------------------------------------------|----------------------------------------------------------------------------|
| 480 | OptOutpIPOS /<br>OPT.OUT IP          | Только УПРА<br>СЧИТЫВАНІ<br>Если ни одна<br>виртуальные<br>Биты переме<br>клеммы запр<br>Если в прогр<br>выход (клем | элько УПРАВЛЕНИЕ двоичными выходами устройства расширения входов-выходов DIO11 / DIP11.<br>ЧИТЫВАНИЕ возможно: на MOVIDRIVE <sup>®</sup> A – через H482; на MOVIDRIVE <sup>®</sup> B – через H521.<br>сли ни одна из опций DIO11 и DIP11 не установлена, то с помощью этой переменной можно использовать<br>иртуальные клеммы сетевой шины в спове состояния 2 (если, например, P873 = STATUS WORD 2).<br>иты переменной H480 отображаются на двоичные выходы базового блока, если соответствующие<br>теммы запрограммированы на функцию IPOS OUTPUT.<br>сли в программе IPOS переключается какой-либо двоичный выход, то соответствующий физический<br>ыход (клемма, запрограммированная как IPOS-выход) переключается с задержкой в 1 мс. |                                                                                                    |                                                                                                    |                                                                               |                                                                               |                                                                      |                                                                            |
|     |                                      | Бит                                                                                                    | IPOS-имя                                                                                                    | DIO (+ DIO)                                                                                                    | DIO + DIP                                                                                                    | DIO +<br>сетевая<br>шина                                                      | DIP                                                                           | DIP +<br>сетевая<br>шина                                             | Сетевая<br>шина                                                            |
|     |                                      |                                                                                                    |                                                                                                    | P63x B                                                                                                    | оздействует                                                                                                    | на DIO                                                                        | Р63х воздей                                                                   | ствует на DIP                                                        | P873 =<br>Status word 2                                                    |
|     |                                      | 0<br>1<br>2<br>3<br>4<br>5<br>6<br>7<br>8<br>9<br>10<br>11<br>12<br>13<br>14<br>15                                   | D010<br>D011<br>D012<br>D013<br>D014<br>D015<br>D016<br>D017                                                                                                    | X23:1<br>X23:2<br>X23:3<br>X23:4<br>X23:5<br>X23:6<br>X23:7<br>X23:8<br>(X23:1)<br>                                                                                                   | X23:1<br>X23:2<br>X23:3<br>X23:4<br>X23:5<br>X23:6<br>X23:7<br>X23:8<br>X61:1<br>X61:2<br>X61:3<br>X61:4<br>X61:5<br>X61:6<br>X61:7<br>X61:8 | X23:1<br>X23:2<br>X23:3<br>X23:4<br>X23:5<br>X23:6<br>X23:6<br>X23:7<br>X23:8 | X61:1<br>X61:2<br>X61:3<br>X61:4<br>X61:5<br>X61:5<br>X61:6<br>X61:7<br>X61:8 | X61:1<br>X61:2<br>X61:3<br>X61:4<br>X61:5<br>X61:5<br>X61:7<br>X61:8 | Бит 8<br>Бит 9<br>Бит 10<br>Бит 11<br>Бит 12<br>Бит 13<br>Бит 14<br>Бит 15 |
| 481 | StdOutpIPOS /<br>STD.OUT IP          | Только УПР<br>Если в прогр<br>выход (клем                                                                            | АВЛЕНИЕ ди<br>амме IPOS п<br>ма, запрогра                                                                                                    | Е двоичными выходами базового блока.<br>DS переключается какой-либо двоичный выход, то соответствующий физически<br>ограммированная как IPOS-выход) переключается с задержкой в 1 мс. |                                                                                                    |                                                                               |                                                                               | физический                                                           |                                                                            |
|     |                                      | <u>рит</u><br>0                                                                                                    | DB00                                                                                                    | непрограмми                                                                                                    | руемый выхо                                                                                                    | од, фиксиров                                                                  | ванное назнач                                                                 | ение: "/Торм                                                         | 03"                                                                        |
|     |                                      | 1<br>2<br>3<br>4<br>5                                                                                                | DO01<br>DO02<br>DO03<br>DO04<br>DO05                                                                                                    | если Р620 =<br>если Р621 =<br>только на МС<br>только на МС<br>только на МС                                                                                                    | IPOS OUTPU<br>IPOS OUTPU<br>DVIDRIVE <sup>®</sup> B<br>DVIDRIVE <sup>®</sup> B<br>DVIDRIVE <sup>®</sup> B                                    | ЛТ<br>ЛТ<br>, если Р622<br>, если Р623<br>, если Р624                         | = IPOS OUTP<br>= IPOS OUTP<br>= IPOS OUTP                                     | UT<br>UT<br>UT                                                       |                                                                            |

#### Таблица 5

| N₂  | Имя<br>в компиляторе /<br>ассемблере | Описание                                                                                                    |  |  |  |  |  |
|-----|--------------------------------------|----------------------------------------------------------------------------------------------------|--|--|--|--|--|
| 485 | T0_Reload /<br>T0 RELOAD             | СЧИТЫВАНИЕ и УСТАНОВКА времени цикла для пользовательского таймера 0. Если с командой<br>SET INTERRUPT (SETINT) пользовательский таймер (TIMER0 (H489)) нужно использовать циклически,<br>то в H485 можно указать время цикла. Каждый раз, когда таймер 0 заканчивает отсчет (H489 = 0),<br>в него снова загружается значение времени из переменной H485. Диапазон значений: 02 <sup>31</sup> – 1 мс.                                                                                                    |  |  |  |  |  |
| 487 | Timer_2 /<br>TIMER 2                 | СЧИТЫВАНИЕ и УСТАНОВКА времени для пользовательского таймера 2.<br>Пользовательский таймер 2 ведет прямой отсчет.<br>Диапазон значений: 02 <sup>31</sup> – 1 мс.                                                                                                    |  |  |  |  |  |
| 488 | Timer_1 /<br>TIMER 1                 | СЧИТЫВАНИЕ и УСТАНОВКА времени для пользовательского таймера 1.<br>Пользовательский таймер 1 ведет обратный отсчет до 0.<br>Диапазон значений: 02 <sup>31</sup> – 1 мс.                                                                                                    |  |  |  |  |  |
| 489 | Timer_0 /<br>TIMER 0                 | СЧИТЫВАНИЕ и УСТАНОВКА времени для пользовательского таймера 0.<br>Пользовательский таймер 0 ведет обратный отсчет до 0. При использовании команды SET INTERRUPT<br>(SETINT) в момент достижения этим таймером значения = 0 выполняется переход по прерыванию.<br>Если с командой SET INTERRUPT (SETINT) пользовательский таймер нужно использовать циклически,<br>то в переменной T0 RELOAD (H485) можно указать время цикла. См. гл. "Управление задачами и<br>прерывания".<br>Диапазон значений: 02 <sup>31</sup> – 1 мс. |  |  |  |  |  |
| 490 | WdogTimer /<br>WD.TIMER              | СЧИТЫВАНИЕ и УСТАНОВКА времени для пользовательского контрольного таймера.<br>Этот контрольный таймер ведет обратный отсчет до 0. Команда WATCHDOG ON (WDON) активирует<br>этот таймер и задает время цикла.<br>Диапазон значений: 02 <sup>31</sup> – 1 мс.                                                                                                    |  |  |  |  |  |

В режимах регулирования скорости и момента управление (а также при использовании технологического ПИД-регулятора) уставку задания на привод можно подавать через H524 (Таблица 6).

Таблица 6

| N₽  | Имя<br>в компиляторе /<br>ассемблере | Описание                                                                                                    |
|-----|--------------------------------------|----------------------------------------------------------------------------------------------------|
| 524 | IPOS_Setp /<br>IPOS_SETP             | IPOS-уставка, управляющее воздействие ПИД-регулятора при H540 = 1. Если H540 = 0 или 2,<br>возможна запись значения прямо из прикладной программы.<br>H524 можно использовать как уставку момента или частоты вращения, если задано P100 "Источник<br>уставки" = IPOS, а P700 "Режим работы 1" = xxx&M-control или CFC или SERVO.<br>В этом случае 1 инкременту в H524 соответствуют 0,2 об/мин уставки частоты вращения или 0,01 % I <sub>ном</sub><br>уставки момента. |

Для этого параметр P100 Setpoint source должен быть настроен на значение IPOS SETPOINT (Рис. 9). Подробное описание назначения параметров можно найти в [2].

| 10. Setpoint selection             |               |
|------------------------------------|---------------|
| 100 Setpoint source                | IPOS SETPOINT |
| 101 Control signal source          | TERMINALS     |
| 102 Frequence scaling [kHz]        | 10            |
| 105 Fault reaction broken wire AI1 | <b>_</b>      |

#### Рис. 9

В данном разделе дано описание не всех системных переменных. Другие системные переменные будут рассматриваться по мере дальнейшего изложения материала.

## 1.3. Базовые команды IPOSplus.

Начнем с команд работы с битами собранными в группе Bit commands (Рис. 10 - Рис. 12) в окне поддержки ввода команд. Имеются команды установки **BSET** (Рис. 10) и сброса **BCLR** (Рис. 11) определенного бита у требуемой переменной.

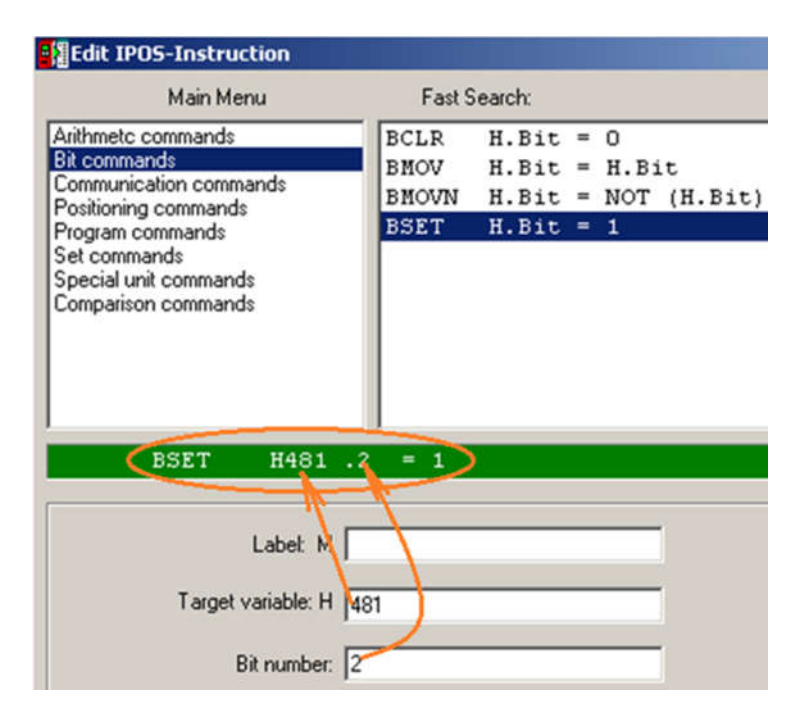

Рис. 10 команда установки бита

| Main Menu                                                                                                    |                | Fast S                    | earch:                           |   |                       |              |
|----------------------------------------------------------------------------------------------------|----------------|---------------------------|----------------------------------|---|-----------------------|--------------|
| Arithmetic commands<br>Bit commands<br>Communication commands<br>Positioning commands<br>Program commands<br>Set commands<br>Special unit commands<br>Comparison commands | BI<br>BI<br>BS | CLR<br>MOV<br>MOVN<br>SET | H.Bit<br>H.Bit<br>H.Bit<br>H.Bit | = | 0<br>H.Bi<br>NOT<br>1 | t<br>(H.Bit) |
| BCLR H481 .                                                                                                    | .3             | - 0                       |                                  |   |                       |              |
| Label: M [                                                                                                    |                |                           |                                  | _ |                       | 1            |
| Target variable: H                                                                                                    | 481            |                           |                                  | _ |                       | 1            |
| Bit number:                                                                                                    | 3              |                           |                                  | _ |                       | 1            |

Рис. 11 команда сброса бита

Команда **BMOV** присваивает значение произвольного бита одной переменной биту другой переменной (Рис. 12). А команда **BMOVN** выполняет присвоение проинвертированного значения бита исходной переменной.

| Main Menu                              | Fast S   | earch:  |             |
|----------------------------------------|----------|---------|-------------|
| Arithmetc commands                     | BCLR     | H.Bit = | 0           |
| Bit commands<br>Communication commands | BMOV     | H.Bit = | H.Bit       |
| Positioning commands                   | BMOVN    | H.Bit = | NOT (H.Bit) |
| Program commands                       | BSET     | H.Bit = | 1           |
| Special unit commands                  |          |         |             |
| Comparison commands                    |          |         |             |
|                                        |          |         |             |
|                                        |          |         |             |
|                                        |          |         |             |
| 1                                      |          |         |             |
| BMOV H200                              | .5 = H3C | 0.4     |             |
|                                        |          |         |             |
| Label: M                               | r        |         |             |
| Labor III                              | 1        |         |             |
| Target variable: H                     | 200      |         |             |
|                                        |          |         |             |
| Bit number:                            | 5        |         |             |
|                                        |          |         |             |
| Variable: H                            | 300      |         |             |
|                                        |          |         |             |
| Bit number:                            | 4        |         |             |

Рис. 12 команда копирования значения бита

В группе Set commands имеются команды **SET** присвоения переменной значения другой переменной или некоторой константы. С помощью этой команды в переменную H (Target variable) загружается содержимое аргумента (другой переменной H Рис. 13а) или константы K (Рис. 13б)). Аргумент после выполнения операции всегда остается неизменным.

| Main Menu                                                                                                    | Fast Search:                                                                                                    | Main Menu                                                                                                    | Fast Search:                                                                                                    |
|----------------------------------------------------------------------------------------------------|----------------------------------------------------------------------------------------------------|----------------------------------------------------------------------------------------------------|----------------------------------------------------------------------------------------------------|
| Arithmetc commands<br>Bit commands<br>Communication commands<br>Positioning commands<br>Program commands<br>Set commands<br>Special unit commands<br>Comparison commands | COPY Blockwise cop<br>GETSYS H = System vs<br>SET H = H<br>SET H = K<br>SETFR Set fault res<br>SETI [H] = H<br>SETI H = [H]<br>SETINT Sets start ac<br>SETSYS System value<br>VARINT | Arithmetc commands<br>Bit commands<br>Communication commands<br>Positioning commands<br>Program commands<br>Set commands<br>Special unit commands<br>Comparison commands | COPY Blockwise cop<br>GETSYS H = System va<br>SET H = H<br>SET H = K<br>SETFR Set fault rea<br>SETI [H] = H<br>SETI H = [H]<br>SETINT Sets start ad<br>SETSYS System value<br>VARINT |
| SET H250                                                                                                    | = H22                                                                                                    | SET H481 -                                                                                                    | = 16                                                                                                    |
| Labet M                                                                                                    |                                                                                                    | Labet M                                                                                                    |                                                                                                    |
| Target variable: H                                                                                                    | 250                                                                                                    | Target variable: H                                                                                                    | 81                                                                                                    |
| Variable: H                                                                                                    | 22                                                                                                    | Constant (dec): K                                                                                                    | 6                                                                                                    |
| а).                                                                                                    |                                                                                                    | б).                                                                                                    |                                                                                                    |

Рис. 13 команды присваивания SET

В эту же группу включены команды присвоения с использованием косвенной адресации SETI [H]=H (Рис. 14а) и SETI H = [H] (Рис. 14б). В первом случае значение исходной переменной присваивается переменной, адрес которой хранится в переменной [H]. Во втором случае в переменную H загружается значение исходной переменной, адрес которой находится в переменной[H].

| Program commands<br>Set commands<br>Special unit commands<br>Comparison commands | SET<br>SETFR<br>SETI<br>SETI<br>SETINT<br>SETSYS<br>VARINT | H =<br>Set<br>[H]<br>H =<br>Sets<br>Syst | K<br>fault<br>= H<br>[H]<br>s star<br>tem va | rea<br>tau<br>lue | Program commands<br>Set commands<br>Special unit commands<br>Comparison commands | SET<br>SETFR<br>SETI<br>SETINT<br>SETSYS<br>VARINT | H =<br>Set<br>[H]<br>H =<br>Set:<br>Syst | K<br>fault<br>- H<br>[H]<br>s star<br>tem va |
|----------------------------------------------------------------------------------|------------------------------------------------------------|------------------------------------------|----------------------------------------------|-------------------|----------------------------------------------------------------------------------|----------------------------------------------------|------------------------------------------|----------------------------------------------|
| SETI [H34                                                                        | 0] = H345                                                  |                                          |                                              |                   | SETI H3                                                                          | = [H1                                              | ]                                        |                                              |
| Label: 1                                                                         | 4                                                          |                                          |                                              | _                 | Labet M                                                                          |                                                    |                                          |                                              |
| Target variable: I                                                               | 1 340                                                      |                                          |                                              |                   | Target variable: H                                                               | 3                                                  |                                          |                                              |
| Variable: I                                                                      | 1 345                                                      |                                          |                                              |                   | Variable: H                                                                      |                                                    |                                          |                                              |
| M.                                                                               | a).                                                        |                                          |                                              |                   | 6                                                                                | ).                                                 |                                          |                                              |

Рис. 14 команды присваивания с косвенной адресацией

Среди Set commands имеются команды для работы с системными переменными **GETSYS** и **SETSYS**. Первая команда позволяет считать значения системных переменных в другие переменные, а вторая – наоборот, записать в системную переменную. Так с помощью команды **GETSYS** можно считывать:

- состояние двоичных (вместо обращения к Н520) и аналоговых входов,
- двоичных (вместо обращения к H521) и аналоговых выходов,
- текущих значений таймеров (Н488-Н489),
- актуальных величин скорости и тока
   и некоторых других о которых будем говорит далее.

В группу Program Commands включены 5 разновидностей команды перехода **JMP**. Общим для них является то, что при их выполнении производится проверка условия и если оно <u>выполняется</u>, то происходит <u>переход на метку</u> указанную в команде. Если условие <u>не выполняется</u>, то выполняется следующая за **JMP** команда. В простых случаях, условие

формулируется как результат сравнения (>, >=, <, <=, ==, !=) значения переменной (Target variable) с другой переменной, константой или нулем. Так на Рис. 15 дан пример, в котором проверяется: будет ли переменная H232 больше переменной H233, при выполнении этого условия осуществляется переход на метку M12.

| Arithmetc commands<br>Bit commands<br>Communication commands<br>Positioning commands | CALL<br>JMP<br>JMP                         | Calls a subroutine<br>Jump, input terminals<br>Jump, H <=> O                                                                    |
|--------------------------------------------------------------------------------------|--------------------------------------------|----------------------------------------------------------------------------------------------------|
| Program commands<br>Set commands<br>Special unit commands<br>Comparison commands     | JMP<br>JMP<br>LOOPB<br>LOOPE<br>NOP<br>REM | Jump, H <=> H<br>Jump, H <=> K<br>System conditioned jump<br>Program loop, begin<br>Program loop, end<br>No operation<br>Remark |
| JMP H232                                                                             | > H233                                     | , M12                                                                                                    |
| Label: M                                                                             |                                            |                                                                                                    |
| Target variable: H                                                                   | 32                                         |                                                                                                    |
| Condition/type: >                                                                    | 9                                          | T                                                                                                    |
| Variable: H                                                                          | 33                                         |                                                                                                    |
| Jump destination: M 1                                                                | 4                                          |                                                                                                    |

Рис. 15 команда перехода по результату сравнения значений двух переменных

Существует разновидность команды перехода, в которой условие задается в виде <u>маски выбора входных клемм</u>. При выполнении этой команды уровень на выбранных входах проверяется на совпадение с высоким (HI) или низким уровнем (LO), в зависимости от аргумента команды Condition/type (Puc. 16).

Еще одна разновидность команды перехода работает по результату выполнения системного условия (Рис. 17). В качестве таких условий можно выбрать:

N == 0 - переход, если частота вращения равна нулю;

| 1                     |           |                         |
|-----------------------|-----------|-------------------------|
| Arithmetc commands    | CALL      | Calls a subroutine      |
| Bit commands          | JMP       | Jump, input terminals   |
| Positioning commands  | JMP       | Jump, H <=> 0           |
| Program commands      | JMP       | Jump, H <=> H           |
| Set commands          | JMP       | Jump, H <=> K           |
| Special unit commands | JMP       | System conditioned jump |
| Comparison commands   | LOOPB     | Program loop, begin     |
|                       | LOOPE     | Program loop, end       |
|                       | NOP       | No operation            |
|                       | REM       | Remark                  |
| 1                     | 1         |                         |
| JMP HI IO             | 000000100 | 0010010, M22            |
|                       |           |                         |
|                       |           |                         |
| Label: M              |           | DI00 DI10               |
|                       |           | ✓ DI01 	 DI11           |

|                     |          |          | ☑ DI01 | T DI11 |
|---------------------|----------|----------|--------|--------|
| Condition/type:     | Н        | <b>•</b> | DI02   | ☑ DI12 |
| Bit mask (binary):  | HI<br>LO |          | □ D103 | 🗖 DI13 |
|                     |          |          | ✓ DI04 | 🗖 DI14 |
| Jump destination: M | 22       |          | T D105 | 🗖 DI15 |
|                     |          |          |        | T DI16 |
|                     |          |          |        | 🗖 DI17 |

Рис. 16 команда перехода по результату сравнения маски входных клемм с аргументом

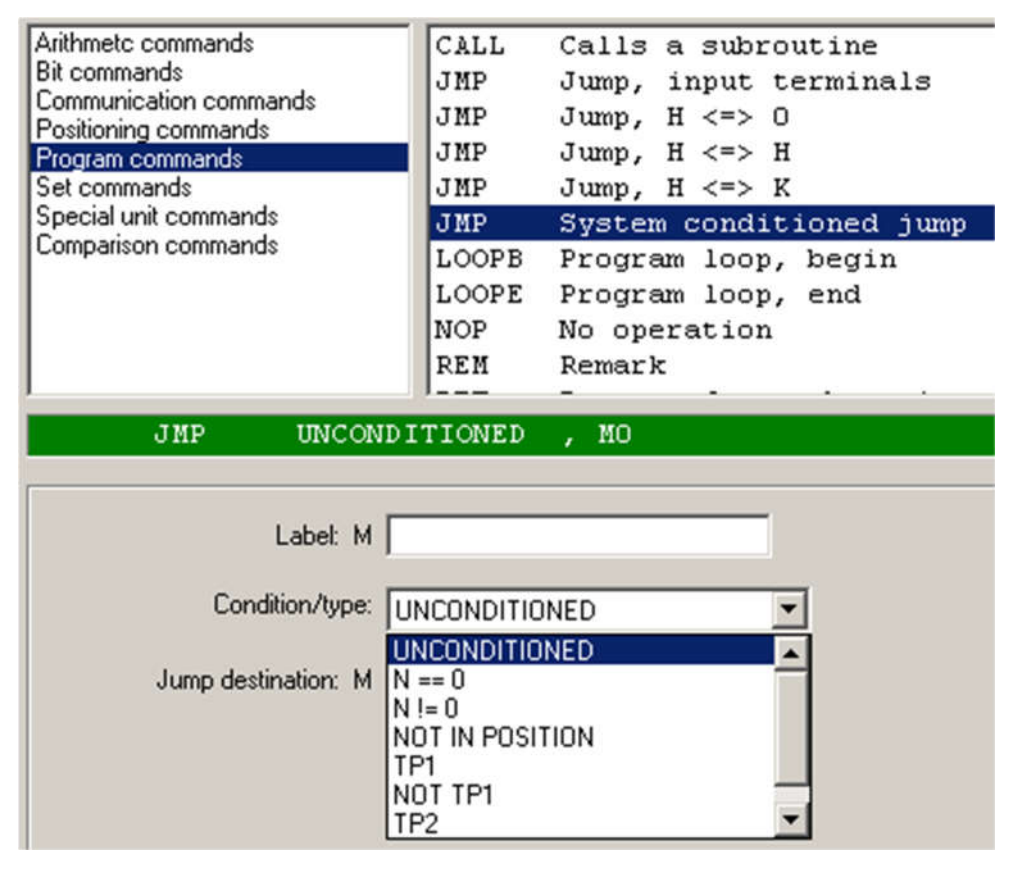

Рис. 17

- **N != 0** - переход, если частота вращения не равна нулю;

- NOT IN POSITION переход, если привод не в конечном положении (см. стр.51);
- **ТР1** переход, если изменяется уровень сигнала на входе обучения DI02;
- **NOT TP1** переход, если уровень сигнала на входе обучения DI02 не изменяется;
- TP2 переход, если изменяется уровень сигнала на входе обучения DI03;
- **NOT TP2** переход, если уровень сигнала на входе обучения DI03 не изменяется;
- UNCONDITIONED безусловный переход.

В группе Program Commands имеются команды организации цикла: LOOPB и LOOPE и команды перехода к подпрограмме и возврата из нее: CALL и RET.

Команда **WAIT** <u>задерживает выполнение</u> программы на время, указанное в аргументе в мс. По истечении этого времени выполнение программы продолжается (Рис. 18).

| Main Menu                                                                                                    | Fast S                                                                     | Gearch:                                                                                                    | Su  |
|----------------------------------------------------------------------------------------------------|----------------------------------------------------------------------------|----------------------------------------------------------------------------------------------------|-----|
| Arithmetc commands<br>Bit commands<br>Communication commands<br>Positioning commands<br>Program commands<br>Set commands<br>Special unit commands<br>Comparison commands | JMP<br>JMP<br>LOOPB<br>LOOPE<br>NOP<br>REM<br>RET<br>TASK<br>TASK2<br>WAIT | Jump, H <=> K<br>System conditioned jump<br>Program loop, begin<br>Program loop, end<br>No operation<br>Remark<br>Returns from subroutine<br>Sets the start address of task<br>Waits for a specified period | : 2 |
| WAIT 1500<br>Labet: M<br>Constant (dec): K                                                                                                    | ms                                                                         |                                                                                                    |     |

#### Рис. 18 команда задержки

На Рис. 19 приведено два варианта программ управления двоичными выходами с поочередным их включением, для получения эффекта «бегущих огней», иллюстрирующие работу команды **WAIT.** 

| OFF  | OFF                    | OFF  | Ê   | G | 3      | 10     | 01  | FF         | OFF  | OFF  | 🖻 🖬  |
|------|------------------------|------|-----|---|--------|--------|-----|------------|------|------|------|
| Nume | umerator: Denominator: |      |     | N | lumera | tor: 1 |     | Denominato |      |      |      |
|      | SET                    | H481 | = ( | ) |        |        | Γ   |            | SET  | H481 | = 4  |
|      | BSET                   | H481 | .2  | = | 1      |        |     |            | WAIT | 500  | ms   |
|      | WAIT                   | 500  | ms  |   |        |        |     |            |      |      |      |
|      |                        |      |     |   |        |        |     |            | SET  | H481 | = 8  |
|      | BCLR                   | H481 | .2  | = | 0      |        |     |            | WAIT | 500  | ms   |
|      | BSET                   | H481 | .3  | = | 1      |        |     |            |      |      |      |
|      | WAIT                   | 500  | ms  |   |        |        |     |            | SET  | H481 | = 16 |
|      | BCLR                   | H481 | .3  | = | 0      |        |     |            | WAIT | 500  | ms   |
|      | BSET                   | H481 | .4  | = | 1      |        |     |            | ~~~~ |      |      |
|      | WAIT                   | 500  | ms  |   |        |        |     |            | SET  | H481 | = 32 |
|      |                        |      |     |   |        |        | . L |            | WAIT | 500  | ms   |
|      | BCLR                   | H481 | .4  | = | 0      |        |     |            | END  |      |      |
|      | BSET                   | H481 | .5  | = | 1      |        |     |            |      |      |      |
|      | WAIT                   | 500  | ms  |   |        |        |     |            |      |      |      |
|      | END                    |      |     |   |        |        |     |            |      |      |      |

Рис. 19 пример программ управления дискретными выходами «бегущие огни»

В системе команд IPOSplus имеется группа Arithmetic commands, куда включены арифметические и логические побитовые операции над целочисленными переменными и константами, а также операции сдвига. Команды, необходимые для выполнения операций сравнения двух переменных или переменной и константы, собраны в группе Comparison commands (см. [1]).

#### 1.4. Управление задачами.

Команды управления задачами входят в группу Program Commands. В одной прикладной программе можно организовать выполнение <u>до 3-х</u> <u>задач параллельно</u>.

Задача 1 — это основная программа. Запускается она на исполнение с помощью кнопки Start program или через меню Run\Start (Рис. 4). Задачи 2 и 3 инициализируются и запускаются программными командами из задачи 1. Если задача 1 останавливается щелчком на кнопке Stop в панели инструментов, то останавливаются все задачи IPOS-программы.

Программа IPOSplus<sup>®</sup> обрабатывает каждую задачу циклически: т.е. после завершения выполнения последней команды задачи — происходит переход снова к первой команде.

Скорость выполнения 1 и 2 задач можно изменять с помощью параметров Р938 и Р939 (Рис. 20).

21

| 9:  | 3. IPOS Special functions |     |       |
|-----|---------------------------|-----|-------|
| 930 | Override                  | [*] | OFF 💌 |
| 933 | Jerk time [s]             |     | 0.005 |
| 938 | IPOS execution speed tas  | sk1 | 5 💌   |
| 939 | IPOS execution speed tas  | k2  | 4     |

Рис. 20

Заводская настройка (по умолчанию) скорости выполнения задач:

- <u>задача 1:</u> 1 команда/мс (при Р938 = 0);
- <u>задача 2:</u> 2 команды / мс (Р939 = 0).

Но ее можно изменять в соответствии с Таблица 7. <u>Суммарно</u> для 1 и 2 задач можно увеличить скорость выполнения не более чем на 9 команд/мс.

Таблица 7

| Задача 1 |             | Задача 2 |             |  |  |
|----------|-------------|----------|-------------|--|--|
| P938     | команд / мс | P939     | команд / мс |  |  |
| 0        | 1           | 9        | 11          |  |  |
| 1        | 2           | 8        | 10          |  |  |
| 2        | 3           | 7        | 9           |  |  |
| 3        | 4           | 6        | 8           |  |  |
| 4        | 5           | 5        | 7           |  |  |
| 5        | 6           | 4        | 6           |  |  |
| 6        | 7           | 3        | 5           |  |  |
| 7        | 8           | 2        | 4           |  |  |
| 8        | 9           | 1        | 3           |  |  |
| 9        | 10          | 0        | 2           |  |  |

Весь оставшийся после обработки команд 1 и 2 задач ресурс контроллера отдается 3-й задаче. Поэтому типичная скорость для нее – 20...40 команд/мс. Блоки прикладной программы, для которых гарантированное время выполнения отдельных программных строк не существенно, в задаче 3 обрабатываются быстрее. Но скорость 3 задачи зависит от аппаратной конфигурации преобразователя и настройки параметров Р938, Р939 (в самых сложных случаях она гарантированно не менее 1 команды/мс).

Для запуска и остановки, а также для определения начальных адресов (меток) задач 2 и 3 служит команда **TASK**. Эта команда имеет два аргумента.

Первый (Condition/type) может принимать следующие значения: TASK2START – для запуска задачи 2; TASK2STOP – для остановки задачи 2; TASK3START – для запуска задачи 3; TASK3STOP – для остановки задачи 3. Второй аргумент (Jump destination) представляет собой ссылку на метку, с которой начинаются команды запускаемой/останавливаемой задачи (Рис. 21).

## ПРИМЕР: TASK TASK3 START M3

После выполнения этой команды параллельно задаче 1 запускается задача 3, программный код задачи 2 начинается с метки М3.

| Program commands      | LOOPE F                   |
|-----------------------|---------------------------|
| Set commands          | NOP N                     |
| Special unit commands | REM F                     |
| Comparison commands   | RET F                     |
| 1                     | TASK                      |
|                       | TASK2 S                   |
|                       | WAIT W                    |
| MO : TASK TASK3       | START M3                  |
| Laber: M              | U                         |
| Condition/type:       | TASK3 START               |
|                       | TASK2 STOP                |
| Jump destination: M   | TASK2 START               |
|                       | TASK2 STATT               |
|                       | TASK3 STOP                |
|                       | TASK3 STOP<br>TASK3 START |

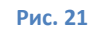

В группе Program Commands имеется команда **TASK2**, позволяющая запускать и останавливать <u>только задачу 2</u>. Она использовалась в предыдущей версии MOVIDRIVE. Для MOVIDRIVE®В эта команда также может применяться, но представляется целесообразным заменять ее командой **TASK.** 

Необходимо отметить, что набор команд каждой из задач 2 и 3 следует завершать командой **RET**, или командой безусловного перехода на первую команду задачи. Пример использования двух задач приведен на Рис. 22.

| MO<br>M1 | : JMP<br>TASK<br>: JMP<br>TASK<br>BCLR | LO I000000000000000001,<br>TASK2 START M2<br>HI I000000000000000001,<br>TASK2 STOP M2<br>H481 .2 = 0 | MO<br>M1 | } | Задача 1 :<br>запуск задачи 2 по<br>DI00=1,<br>остановка задачи 2 по<br>DI00=0 |
|----------|----------------------------------------|----------------------------------------------------------------------------------------------------|----------|---|--------------------------------------------------------------------------------|
| M2       | :BSET<br>WAIT<br>BCLR                  | H481 .2 = 1<br>1000 ms<br>H481 .2 = 0                                                                |          | Ĵ | Задача 2 :                                                                     |
|          | WAIT<br>RET                            | 1000 ms                                                                                              |          | J | «мигающий свет»                                                                |
|          | END                                    |                                                                                                    |          |   |                                                                                |

Рис. 22 пример использования двух задач в программе

## 1.5. Работа с прерываниями.

Рассмотрим возможности работы с прерываниями в IPOSplus. Команды инициализации прерываний входят в группу Set commands. Существует две разновидности этих команд:

- SETINT позволяющая инициализировать прерывания задачи 1;
- VARINT команда инициализации прерываний задач 2 или 3.

Прерывание, вызванное каким-либо событием, приостанавливает выполнение соответствующей задачи. Обработчик прерывания выполняется один раз от начала до конца, и может быть прерван только другим прерыванием той же задачи с большим приоритетом.

Прерывание, обработчик которого инициализируется командой **SETINT**, останавливает выполнение задачи 1, может вызываться следующими событиями (указывается в аргументе команды):

- 1. системной /аппаратной ошибкой (ERROR)
- 2. сигналом на вход обучения DIO2 (TOUCH PROBE)
- 3. переполнением таймера 0 (TIMER 0)

Соответственно, прерывание по ошибке имеет наивысший приоритет, а прерывание по таймеру – низший.

Команда **SETINT** устанавливает начальный адрес обработчика прерывания. Адрес указывается в команде меткой. Сама подпрограмма обработки прерывания должна заканчиваться командой **RET**.

Переход в подпрограмму обработки прерывания выполняется сразу и независимо от того, какая строка основной программы обрабатывается в данный момент. Когда эта подпрограмма заканчивается (командой RET), выполнение основной программы продолжается с места прерывания. **Пример:** Переход к обработке прерывания в случае аппаратной ошибки приведен на Рис. 23. В данном примере после возникновения аппаратной ошибки выполняется немедленный вызов подпрограммы обработки прерывания. Подпрограмма обработки прерывания «заставляет» двоичный выход DO02 «мигать» с периодом в 2 с.

| M1   | SETINT<br>:NOP | ERROR M100                |
|------|----------------|---------------------------|
|      | JMP            | UNCONDITIONED , M1        |
| M100 | BSET           | H481 .2 = 1               |
|      | WAIT           | 1000 ms                   |
|      | BCLR           | H481.2 = 0                |
|      | WAIT           | 1000 ms                   |
|      | JMP            | LO I000000000000100, M100 |
|      | RET            |                           |
|      | END            |                           |

Рис. 23 Пример прерывания задачи 1.

Как только на клемме DIO2 появляется сигнал высокого уровня, происходит возврат (RET) в основную программу. Для возможности сброса сообщения об ошибке вход DIO2 необходимо запрограммировать на "FAULT RESET" (см. Рис. 24).

| 6   | 0. Binary ii | nputs ba | sic unit |             | _ 🗆 🗵 |
|-----|--------------|----------|----------|-------------|-------|
| 600 | Binary       | input    | DI01     | /EXT. FAULT | •     |
| 601 | Binary       | input    | DIO2     | FAULT RESET | •     |
|     |              |          | Рис.     | 24          |       |

Командой VARINT, можно дополнительно инициализировать до 4 обработчиков прерываний по контрольной переменной, которые прерывают выполнение задачи 2 или 3. С помощью этой команды можно, например, организовать прерывания:

- при каком-либо количественном значении контрольных переменных;
- при определенном значении любого таймера (0, 1 и 2);
- при выходе привода в определенное положение или в точку синхронизации с другим приводом;
- при изменении состояния какого-либо I/O-сигнала (Входа или Выхода);
- при определенном статусе преобразователя (Н473);
- на прием или передачу новых данных по шине S-Bus.

Команда **VarInt** Hxx, Mxx инициализирует прерывание по контрольной переменной, используя структуру данных, начинающуюся с переменной Hxx. Если выполняется условие прерывания и запущена задача 2 или 3, в которой это прерывание обрабатывается, то начинается выполнение команд с метки Mxx.

Таблица 8

| Перемен-<br>ная | Элементы<br>структуры VARINT | Описание                                                                                                    |
|-----------------|------------------------------|----------------------------------------------------------------------------------------------------|
| H+0             | Control                      | <ul> <li>0: Все VarInterrupt = ВЫКЛ / Сброс</li> <li>1: Прерывается задача 2, прерывание обрабатывается со скоростью выполнения этой задачи.</li> <li>2: Прерывается задача 3, прерывание обрабатывается со скоростью выполнения этой задачи.</li> </ul>                                                                                                    |
| H +1            | IntNum                       | 03: Задает порядковый номер VarInterrupt.<br>Какое-либо уже инициализированное прерывание под номером х<br>во время выполнения программы можно полностью<br>переинициализировать через вызов команды VarInt Hxx, Mxx<br>с другой структурой данных, если в этой новой структуре данных<br>на месте H+1 указан тот же самый номер переменной.<br>Для прерывания задачи 1 это свойство не используется.                                                                                                    |
| H+2             | SrcVar                       | Номер контрольной переменной, значение которой сравнивается<br>с эталонным значением.<br>ScrVar – это значение контрольной переменной, на которую<br>указывает ScrVar.                                                                                                    |
| H+3             | CompVar                      | Эталонное значение или маска, с которой сравнивается значение контрольной переменной H+2.                                                                                                    |
| H+4             | Mode                         | <ul> <li>0: Нет события прерывания. Блокируется только данное прерывание без отключения всех остальных прерываний.</li> <li>1: Один из битов контрольной переменной, выделяемых маской CompVar, изменил свое значение:</li> <li>([*SrcVar(t) ^ *SrcVar(t-T)] &amp; CompVar) != 0</li> <li>2: Если значение контрольной переменной равно эталонному значению (*SrcVar == CompVar)</li> <li>3: Если значение контрольной переменной не равно эталонному значению (*SrcVar != CompVar)</li> <li>4: Если значение контрольной переменной больше либо равно эталонному значению (*SrcVar != CompVar)</li> <li>5: Если значение контрольной переменной больше либо равно эталонному значению (*SrcVar &gt;= CompVar)</li> <li>5: Если значение контрольной переменной меньше либо равно эталонному значению (*SrcVar &lt;= CompVar)</li> <li>5: Если значение контрольной переменной меньше либо равно эталонному значению (*SrcVar &lt;= CompVar)</li> <li>6: Логическое произведение значения контрольной переменной и эталонного значения не равно 0 ((*SrcVar &amp; CompVar) != 0)</li> <li>7: Логическое произведение значения контрольной переменной и эталонного значения равно 0 ((*SrcVar &amp; CompVar) != 0)</li> <li>8: Установка бита, выделенного маской CompVar.</li> <li>9: Сброс бита, выделенного маской CompVar.</li> <li>9: Сброс бита, выделенного маской CompVar.</li> <li>9: Сброс бита, выделенного маской CompVar.</li> <li>10: См. пункт 2, однако прерывание отрабатывается только один раз при каждом выполнении условия (вызов по изменению).</li> <li>11: См. пункт 4, однако прерывание отрабатывается только один раз при каждом выполнении условия (вызов по изменению).</li> <li>13: См. пункт 5, однако прерывание отрабатывается только один раз при каждом выполнении условия (вызов по изменению).</li> <li>13: См. пункт 5, однако прерывание отрабатывается только один раз при каждом выполнении условия (вызов по изменению).</li> </ul> |
| H+5             | Priority                     | Приоритет прерывания (110), задача 2 и задача 3 имеют приоритет = 0.                                                                                                    |
| H+6             | IntEvent                     | Отображение контрольной переменной *SrcVar в момент прерывания.                                                                                                    |

Структура данных для прерывания по контрольной переменной показана в Таблица 8. Событием для прерывания является результат сравнения (Н+4 в Таблица 8) контрольной переменной (указывается в H+2) с эталонным значением (содержащимся в H+3). В этой же структуре задаются:

- какая задача прерывается для обработки прерывания (H+0);
- порядковый № прерывания (H+1);
- приоритет (H+5);

Информация о том, запрашивалось ли какое-либо прерывание по контрольной переменной, доступна через биты 0...3 системной переменной H530 (см. Таблица 9). Эти биты "запроса" в программе IPOSplus<sup>®</sup> можно не только считывать, но и изменять (т.е. <u>устанавливать запрос</u>). Через эту переменную можно для проверки установить бит запроса и вызвать прерывание по контрольной переменной независимо от фактического условия прерывания (если предварительно инициализировать соответствующий обработчик прерывания).

Таблица 9

| N₂  | Имя<br>в компиляторе /<br>ассемблере | Описание                                                                                                    |
|-----|--------------------------------------|----------------------------------------------------------------------------------------------------|
| 530 | VarintReq /<br>VARINTREQ             | Если в этой переменной устанавливается бит запроса какого-либо прерывания, то независимо от<br>фактического условия прерывания вызывается прерывание по контрольной переменной. Но перед этим<br>нужно инициализировать соответствующий обработчик прерывания.<br>Бит 0: Запрос на прерывание 0 по контрольной переменной<br>Бит 1: Запрос на прерывание 1 по контрольной переменной<br>Бит 2: Запрос на прерывание 2 по контрольной переменной<br>Бит 3: Запрос на прерывание 3 по контрольной переменной |

# 2. Управление замкнутым электроприводом через программу IPOSplus.

С помощью преобразователей частоты **MOVIDRIVE В** можно создавать электроприводы, замкнутые по моменту, скорости, положению или технологическому параметру. В рамках данного пособия рассмотрим только особенности реализации и управления через IPOSplus приводами замкнутыми по скорости и положению.

# 2.1. Замкнутый электропривод в режиме регулирования скорости.

Замкнутые по скорости вращения приводы можно создать только при наличии инкрементного (sin/cos-го, HIPERFACE) датчика <u>на валу двигателя</u>. Такой датчик называется motor encoder. При этом могут использоваться векторные законы частотного управления (Рис. 25):

- VFC-n-control, CFC для асинхронного двигателя;
- SERVO для вентильного серводвигателя.

| <b>70.</b> Operating modes |                                      |
|----------------------------|--------------------------------------|
| 700 Operating mode 1       | V/f CHARACTER. 💌                     |
| 701 Operating mode 2       | VFC 1 & HOIST                        |
| 702 Motor class            | VFC 1 & DC BRAK.<br>VFC 1 &FLY.START |
|                            | VFC-n-CONTROL                        |
|                            | VFC-n-CTRL & GROUP                   |
|                            | VFC-n-CTRL&HOIST                     |
|                            | VFC-n-CTRL& SYNC                     |
|                            | VFC-n-CTRL& IPOS                     |
|                            | CFC                                  |
|                            | CFC & M-CONTROL                      |
|                            | CFC & IPOS -                         |
|                            | CFC & SYNC.                          |
|                            | SERVO                                |
|                            | SERVO & M-CTRL.                      |

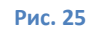

Структура контура скорости такого привода показана на Рис. 26. Она может включать в себя подчиненный контур тока (как показано на Рис. 26), если используются законы частотного управления СFC или SERVO.

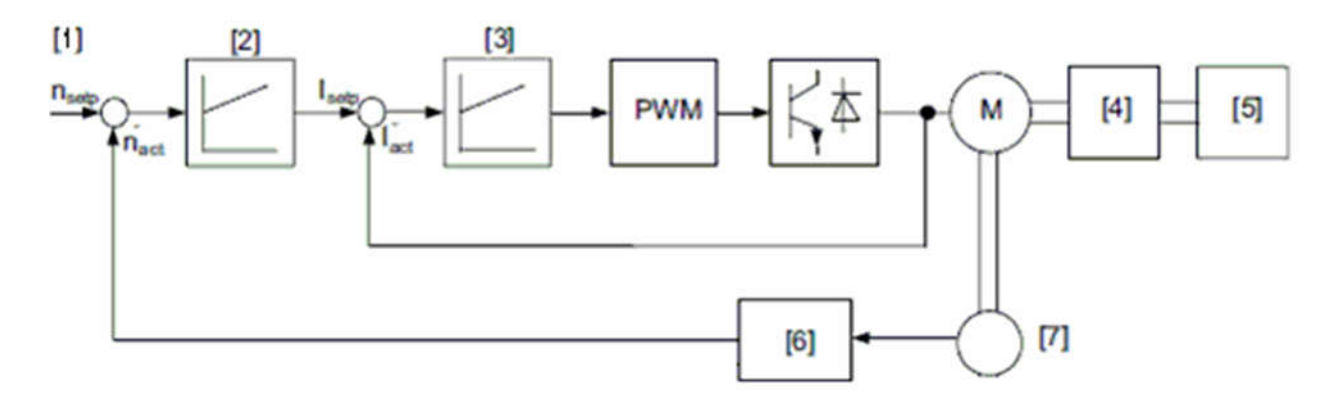

Рис. 26 Контур скорости: 1 – задание скорости (уставка, требуемое значение); 2 – регулятор скорости; 3 – регулятор тока (момента); 4 – редуктор (передача); 5 – исполнительный механизм; 6 – преобразователь сигнала инкрементного датчика в величину значения скорости; 7 – инкрементный датчик

Регулятор скорости представляет собой ПИ-регулятор с упреждающей дифференцирующей связью по заданию (по заданию ускорения), структурная схема которого показана на Рис. 27.

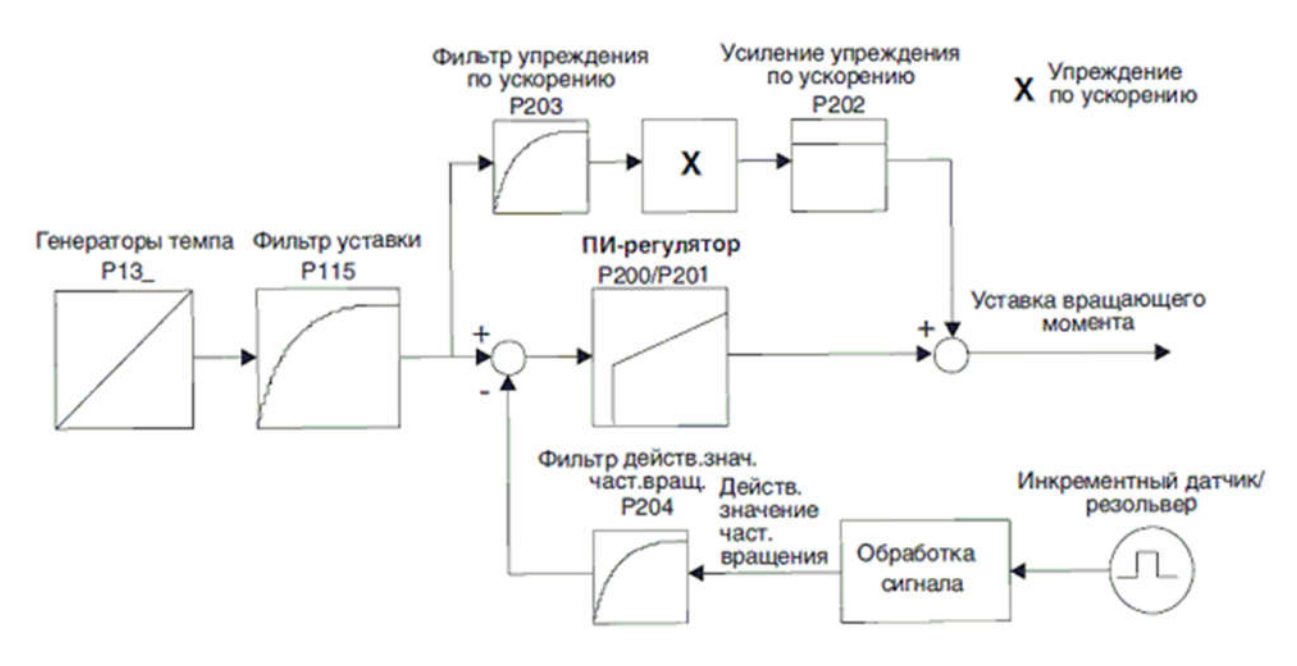

Рис. 27 Структура регулятор скорости.

Все параметры регулятора скорости при вводе в эксплуатацию преобразователя настраиваются автоматически, но, в дальнейшем, доступны для изменения их значений через программу SHELL (см. Рис. 28).

| 20. Speed control                 | _O×   |
|-----------------------------------|-------|
| 200 P gain speed controller       | 1.784 |
| 201 Time constant n-control. [ms] | 96    |
| 202 Gain accel. feedforward       | 3     |
| 203 Filter accel. feedforward[ms] | 10    |
| 204 Filter speed actual value[ms] | 10    |
| 205 Load feedforward CFC [%]      | 0     |
| 206 Sample time n-control. [ms]   | 1.0 • |
| 207 Load feedforward VFC [%]      | OFF   |

Рис. 28 Параметры регулятора скорости

Управление приводом в режиме регулирования скорости из программы IPOS реализуется двумя способами:

- Через системную переменную Control word H484 (Таблица 2). Для этого способ задания уставки скорости (Р100) должен быть задан как: фиксированные уставки (однополярные или биполярные) или мотор потенциометр. Дискретные управляющие сигналы разрешения (ENABLE), выбора направления вращения (CW, CCW), уставки (n11, n12, n13...)и т.п. задаются не от дискретных входов, а с помощью битов H484.
- С использованием системной переменной H524 (см. Таблица 10) для задания уставки скорости. В этом случае требуется в параметре P100 установить значение IPOS SETPOINT (Рис. 29).

Таблица 10

| N₂  | Имя<br>в компиляторе /<br>ассемблере | Описание                                                                                                    |
|-----|--------------------------------------|----------------------------------------------------------------------------------------------------|
| 524 | IPOS_Setp /<br>IPOS_SETP             | IPOS-уставка, управляющее воздействие ПИД-регулятора при H540 = 1. Если H540 = 0 или 2,<br>возможна запись значения прямо из прикладной программы.<br>H524 можно использовать как уставку момента или частоты вращения, если задано P100 "Источник<br>уставки" = IPOS, а P700 "Режим работы 1" = xxx&M-control или CFC или SERVO.<br>В этом случае 1 инкременту в H524 соответствуют 0,2 об/мин уставки частоты вращения или 0,01 % I <sub>ном</sub><br>уставки момента. |

| 10. Setpoint selection             |               |
|------------------------------------|---------------|
| 100 Setpoint source                | IPOS SETPOINT |
| 101 Control signal source          | TERMINALS     |
| 102 Frequence scaling [kHz]        | 10            |
| 105 Fault reaction broken wire AI1 | <u>_</u>      |

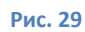

Единственным обязательно используемым аппаратным сигналом для обоих случаев является DI00. Остальные дискретные входы могут быть запрограммированы на значение NO FUNCTION.

### 2.2. Электропривод в режиме позиционирования.

Привод в режиме позиционирования строится как система подчиненного управления и предполагает использование подчиненного контура скорости. Как отмечалось ранее, контур скорости может работать только с датчиком на валу двигателя (motor encoder), который подключается к разъему X15 платы датчика (например, платы DEH11b).

Контур регулирования положения можно замкнуть с использованием инкрементного или абсолютного датчика. Причем, эти датчики могут устанавливаться как на валу двигателя, так и на рабочем органе механизма. Для инкрементного датчика в первом случае используются сигналы уже подключенного к разъему X15 датчика, во втором – внешний датчик (external encoder) подключается к разъему X14 платы датчика [2]. Позиционирование по внешнему датчику позволяет компенсировать проскальзывание или люфт в соединении между приводом и перемещаемым механизмом (пробуксовка колес, зазоры в зубчатом зацеплении и т. п.) или механический люфт в редукторе.

Если в качестве датчика положения предполагается использовать SSIдатчик абсолютного отсчета (absolute encoder), то его подключают к разъему X62 специальной платы (например, DIP11b) [2,3].

Выбранный для замыкания контура положения вид датчика должен быть обязательно установлен в параметре «Источник действительного положения» Р941 (см. Рис. 30).

31

| 🔁 94. IPOS Encoder                     |                    |
|----------------------------------------|--------------------|
| 941 Source actual position             | MOTOR ENC. (X15) 💌 |
| 942 Encoder factor numerator           | MOTOR ENC. (X15)   |
| 943 Encoder factor denominator         | EXTERN.ENC (X14)   |
| 944 Encoder scaling ext. encoder       | x 1 •              |
| 945 Encoder type (X14)                 | TTL                |
| 946 Counting direction (X14)           | NORMAL             |
| 947 HIPERFACE® offset (X14) [inc]      | 0                  |
| 948 Autom. encoder replacem. detection | Y                  |

#### Рис. 30

Чтобы привод работал в режиме позиционирования, при вводе в эксплуатацию преобразователя частоты следует выбрать Operating mode: positioning, что установит в параметре Р700 один из режимов "... & IPOS" (см. Рис. 31).

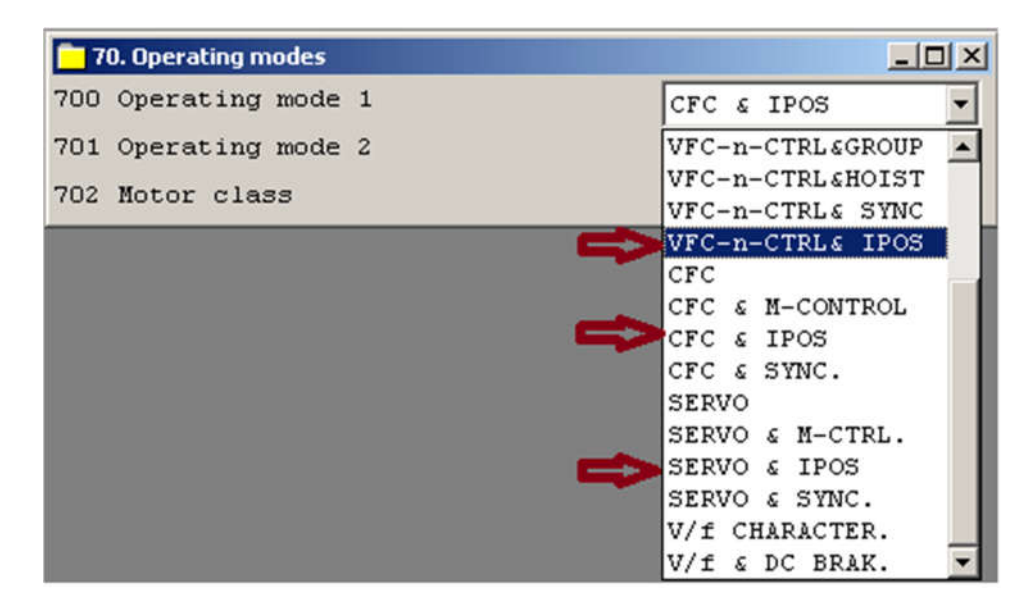

#### Рис. 31

Структурная схема электропривода, у которого контур положения замкнут по датчику на валу двигателя, показана на Рис. 32. В этом контуре использован П-регулятор. Система включает в себя интерполятор, который рассчитывает траекторию (задание на контур положения х<sub>интерп</sub> - setpoint

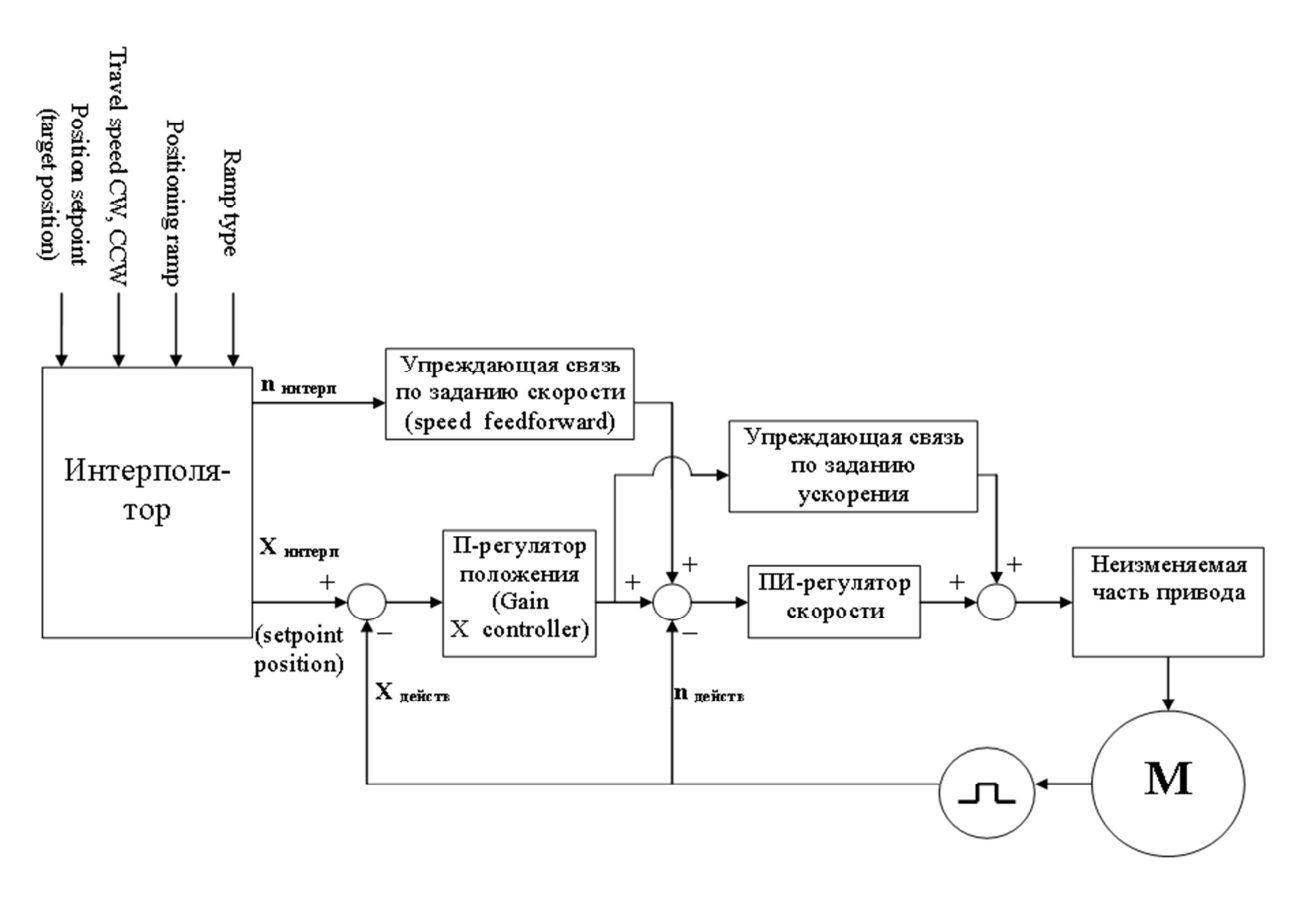

Рис. 32 Структурная схема электропривода в режиме позиционирования.

position) и формирует сигнал задания на контур скорости п<sub>интерп</sub> в процессе движения на основании следующих входных параметров:

- 1. Задания конечной точки позиционирования (target position);
- Скоростей перемещения в конечную точку, которые задаются для движения по часовой и против часовой стрелки (travel speed CW, travel speed CCW);
- 3. Темпов разгона и торможения (positioning ramp);
- 4. Формы кривой разгона/замедления (ramp type).

| 🦰 91. IPOS Travel parameter |       |        |
|-----------------------------|-------|--------|
| 910 Gain X controller       |       | 0.84   |
| 911 Positioning ramp 1      | [3]   | 1      |
| 912 Positioning ramp 2      | [3]   | 1      |
| 913 Travel speed CW         | [rpm] | 1500   |
| 914 Travel speed CCW        | [rpm] | 1500   |
| 915 Speed feedforward       | [*]   | 100    |
| 916 Ramp type               |       | LINEAR |
| 917 Ramp mode               |       | MODE 1 |

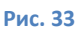

Доступ к большинству из этих параметров, а также к коэффициентам П-регулятора и упреждающей связи по ускорению возможен через параметры в программе SHELL (см. Рис. 33). К другим из вышеназванных величин можно обращаться через системные переменные (Таблица 11).

Таблица 11

| N₂  | Имя<br>в компиляторе /<br>ассемблере | Описание                                                                                                    |  |
|-----|--------------------------------------|----------------------------------------------------------------------------------------------------|--|
| 491 | SetpointPos /<br>SETP.POS.           | СЧИТЫВАНИЕ текущего значения уставки положения.<br>ВНИМАНИЕ: Системная регулируемая величина! Изменять значение запрещается!<br>Независимо от числа импульсов датчика за один оборот уставка положения имеет фиксированную<br>единицу измерения: 4096 инкр. / оборот вала двигателя (дискретность датчика ≥ 512).<br>Текущее значение уставки положения представляет собой действительное в данный момент для<br>позиционного регулятора абсолютное положение привода в рамках данного задания перемещения.<br>Изменение уставки положения во времени происходит вспедствие расчета профиля перемещения.<br>Изменение уставки положения во времени происходит вспедствие расчета профиля перемещения<br>с учетом темпа и скорости позиционирования, формы генератора темпа и т. п. После выполнения<br>задания перемещения и остановки привода значение Н491 равно значению Н492.<br>Диапазон значений: -2 <sup>31</sup> 02 <sup>31</sup> - 1 инкр. |  |
| 492 | TargetPos /<br>TARGET POS            | СЧИТЫВАНИЕ и УСТАНОВКА текущего значения конечного положения.<br>Независимо от числа импульсов датчика за один оборот конечное положение имеет фиксированную<br>единицу измерения: 4096 инкр. / оборот вала двигателя (дискретность датчика ≥ 512).<br>Эта переменная отображает текущее значение конечного положения в рамках данного задания<br>перемещения. Значение положения в Н492 выражено в абсолютной форме.<br>Пример:<br>1. Текущее положение привода: 50000 инкр.<br>2. GOR NOWAIT #-8000 инкр.<br>3. Текущее конечное положение: 42000 инкр.<br>Диапазон значений: -2 <sup>31</sup> 02 <sup>31</sup> – 1 инкр.<br>Если значение в Н492 записывается напрямую (не через GO-команду), то в переменной Н473 бит 19                                                                                                    |  |
| 509 | ActPos_Abs /<br>ACTPOS ABS           | СЧИТЫВАНИЕ текущего значения действительного положения по DIP-датчику<br>абсолютного отсчета (SSI).<br>ВНИМАНИЕ: Системная регулируемая величина! Изменять значение запрещается!<br>Это действительное положение определяется по сигналам, поступающим на разъем X62<br>(опция DIP11A).<br>Единица измерения: инкременты в зависимости от дискретности датчика.                                                                                                    |  |
| 510 | ActPos_Ext /<br>ACTPOS EXT           | СЧИТЫВАНИЕ текущего значения действительного положения по внешнему датчику.<br>внимание: Системная регулируемая величина! Изменять значение запрещается!<br>Это действительное положение определяется по инкрементным сигналам, поступающим<br>на разъем X14. Такое определение положения выполняется только в том случае,<br>если разъем X14 используется как вход датчика.<br>Единица измерения: инкременты в зависимости от дискретности датчика.                                                                                                    |  |
| 511 | ActPos_Mot /<br>ACTPOS MOT           | СЧИТЫВАНИЕ текущего значения действительного положения по датчику двигателя.<br>ВНИМАНИЕ: Системная регулируемая величина! Изменять значение запрещается!<br>Независимо от числа импульсов датчика за один оборот это действительное положение<br>имеет фиксированную единицу измерения: 4096 инкр. / оборот вала двигателя (дискретность<br>датчика от 512 до 2048                                                                                                    |  |

Необходимо сделать некоторые пояснения, к параметру Р916 Ramp type, который задает характер кривых разгона и торможения в процессе движения. В простейшем случае можно задать линейный закон изменения скорости (LINEAR), как указано в Таблица 12. При этом траектория и задание скорости, рассчитываемые интерполятором, будут иметь вид, показанный на Рис. 34. Кривая ускорения *a(t)* имеет прямоугольную форму. Основным недостатком такого вида траекторий являются слишком большие рывки (производные от ускорения) на фронтах кривой *a(t)*, приводящие к быстрому износу редукторов и механики приводов.

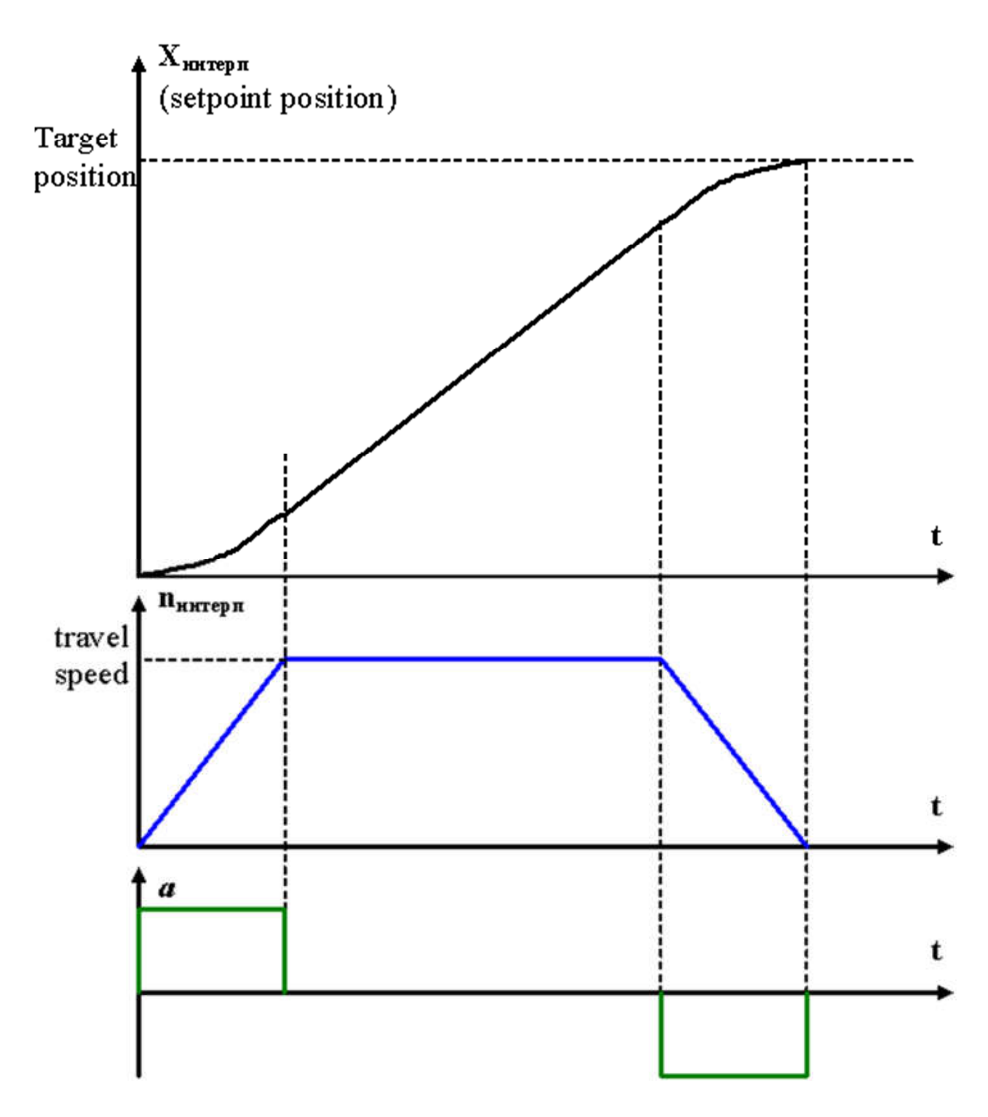

Рис. 34 Работа интерполятора при линейном законе разгона и торможения.

#### Таблица 12

| Ramp type                                                   | Характер позиционирования Применение                                                                                                    |                                                                                                    |  |  |
|-------------------------------------------------------------|----------------------------------------------------------------------------------------------------|----------------------------------------------------------------------------------------------------|--|--|
| LINEAR<br>n<br>n<br>P911<br>P912<br>t<br>100 %<br>P203<br>t | Кривая частоты вращения<br>Кривая частоты вращения n(t) – линейная<br>и зависит от темпа и частоты вращения<br>при позиционировании (трапеция).<br>Кривая ускорения<br>Кривая ускорения a(t) (т. е. и кривая<br>вращающего момента) – ступенчатая<br>(рывковая нагрузка).<br>Параметр Р203 "Фильтр упреждения<br>по ускорению" ослабляет рывок, но при<br>настройке на слишком большое значение<br>вызывает задержку выхода в конечное<br>положение.<br>Характер темпа позиционирования можно<br>сгладить с помощью параметра P915<br>"Упреждение по скорости".                                                                                                    | <ul> <li>Мало подверженные вибрации и<br/>низкоэластичные приводные<br/>системы.</li> <li>Быстрые операции позициони-<br/>рования с быстрым разгоном/<br/>торможением. Из-за рывка<br/>(скачкообразное возрастание<br/>вращающего момента) переме-<br/>щаемый материал подвергается<br/>сильной нагрузке. (Не подходит<br/>для перемещения жидких<br/>материалов и пластичных масс<br/>(например, на установках<br/>бутылочного розлива)).</li> </ul>      |  |  |
| SINE<br>n<br>n<br>P911<br>P911<br>t<br>t                    | Кривая частоты вращения<br>Кривая частоты вращения – sinus <sup>2</sup> -подобная<br>и зависит от темпа и частоты вращения при<br>позиционировании.<br>Кривая ускорения<br>В начале и в конце разгона ускорение<br>ниже, чем при линейном темпе.<br>При том же значении темпа (как у линейного)<br>на среднем участке разгона ускорение выше<br>примерно в 1,55 раза.<br>Функция ограничения рывка при пуске<br>не активна.                                                                                                    | <ul> <li>Быстрые операции позициони-<br/>рования на подверженных<br/>вибрации или эластичных<br/>приводных системах.</li> <li>Ускорение (т. е. и необходимый<br/>вращающий момент) примерно<br/>на 55 % выше, чем при линейном<br/>темпе. При проектировании<br/>учитывайте, что двигатель и<br/>преобразователь должны быть<br/>способны развивать необходимый<br/>вращающий момент (иначе может<br/>возникнуть погрешность<br/>запаздывания).</li> </ul> |  |  |
| SQUARED                                                     | Кривая частоты вращения<br>В начале и в конце разгона/замедления<br>кривая частоты вращения – квадратичная<br>и зависит от темпа и частоты вращения<br>при позиционировании.<br>Кривая ускорения<br>Кривая ускорения – трапециевидная.<br>То есть, рывок слабее, чем при линейном<br>темпе. Данная форма генератора темпа –<br>компромисс между необходимым враща-<br>ющим моментом и сглаживанием темпа.<br>Функция ограничения рывка при пуске<br>не активна.                                                                                                    | <ul> <li>Быстрые операции позициони-<br/>рования на подверженных<br/>вибрации или эластичных<br/>приводных системах.</li> <li>Ускорение (т. е. и необходимый<br/>вращающий момент) примерно<br/>на 33 % выше, чем при линейном<br/>темпе. При проектировании<br/>учитывайте, что двигатель и<br/>преобразователь должны быть<br/>способны развивать необходимый<br/>вращающий момент (иначе может<br/>возникнуть погрешность<br/>запаздывания).</li> </ul> |  |  |
| JERK LIMITED                                                | В основе ограничения рывка (Р916)<br>используется линейный темп. При<br>активной функции ограничения рывка<br>вращающий момент, а вместе с ним и<br>ускорение изменяются по трапециевидной<br>кривой. При разгоне вращающий момент<br>линейно возрастает во времени, пока не<br>достигнет максимального значения. Таким<br>же образом он уменьшается во времени<br>до нуля при торможении. За счет этого<br>система почти не испытывает колеба-<br>тельного процесса. Диапазон настройки<br>составляет от 5 до 2000 мс (Р933).<br>Время позиционирования в сравнении<br>с использованием линейного темпа увели-<br>чивается на указанное время рывка t <sub>1</sub> .<br>Величина ускорения и вращающего<br>момента не больше, чем при линейном<br>темпе. | Все варианты применения, где<br>использовались формы генератора<br>темпа "LINEAR", "SINE" или<br>"SQUARED".                                                                                                    |  |  |

Чтобы избежать этого недостатка, можно применять другие характеристики движения с ускорением, показанные в Таблица 12.

Отметим, что чтение текущих значений скорости и положения (по датчику указанному в H941), а также величин target position и setpoin position возможны с использованием команды **GETSYS** (Рис. 35). В свою очередь, с помощью команды **SETSYS** можно изменять скорости (travel speed CW, CCW -P913, P914), ускорения (positioning ramp1, 2 - P911, P912) и характер движения с ускорением (ramp type - P916) задаваемые интерполятору (см. Pис. 33 и Рис. 36).

| Main Menu                                                                                                    | Fast Search:                                                                                                    | Sub Me |
|----------------------------------------------------------------------------------------------------|----------------------------------------------------------------------------------------------------|--------|
| Arithmetc commands<br>Bit commands<br>Communication commands<br>Positioning commands<br>Program commands<br>Set commands<br>Special unit commands<br>Comparison commands | COPY Blockwise copying of variables<br>GETSYS H = System value<br>ICOPY<br>SET H = H<br>SET H = K<br>SETFR Set fault reaction<br>SETI [H] = H<br>SETI H = [H]<br>SETINT Sets start address of interrupt<br>SETSYS System value = H | rout   |
| GETSYS HO<br>Label: M                                                                                                    | = TARGET POSITION                                                                                                    |        |
| Target variable: H                                                                                                    | 0                                                                                                    |        |
| Condition/type:                                                                                                    | TARGET POSITION                                                                                                    |        |

Рис. 35

| Program commands<br>Set commands<br>Special unit commands<br>Comparison commands | SET<br>SETFR<br>SETI<br>SETI<br>SETINT | <pre>H = H<br/>H = K<br/>Set fau<br/>[H] = H<br/>H = [H]<br/>Sets state</pre> | lt reaction<br>art address | of | interrupt | rout |
|----------------------------------------------------------------------------------|----------------------------------------|-------------------------------------------------------------------------------|----------------------------|----|-----------|------|
|                                                                                  | SETSYS                                 | System .                                                                      | value = H                  |    |           |      |
|                                                                                  |                                        |                                                                               |                            |    |           |      |
| SETSYS POS.SI                                                                    | PEED C(C)                              | J = HO                                                                        |                            |    |           |      |
| 1                                                                                |                                        |                                                                               |                            |    |           | _    |
| Label: M                                                                         |                                        |                                                                               |                            |    |           |      |
| Condition/type:                                                                  | POS.SPEED C                            | ;(C)W                                                                         | -                          |    |           |      |
| Variable: H                                                                      | POS. RAMP<br>POS.SPEED C               | (C)W                                                                          | ^                          |    |           |      |
|                                                                                  | UVERRIDE UN<br>BRAKEFUNC.              | N<br>ON                                                                       |                            |    |           |      |
|                                                                                  | RAMP TYPE<br>RESET ERROI               | B                                                                             |                            |    |           |      |
|                                                                                  | ACT. PUSITIU                           | N                                                                             |                            |    |           |      |

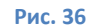

Показанный на Рис. 32 вариант замыкания контура положения - не единственный. Другие возможные варианты приведены на Рис. 37 - Рис. 41.

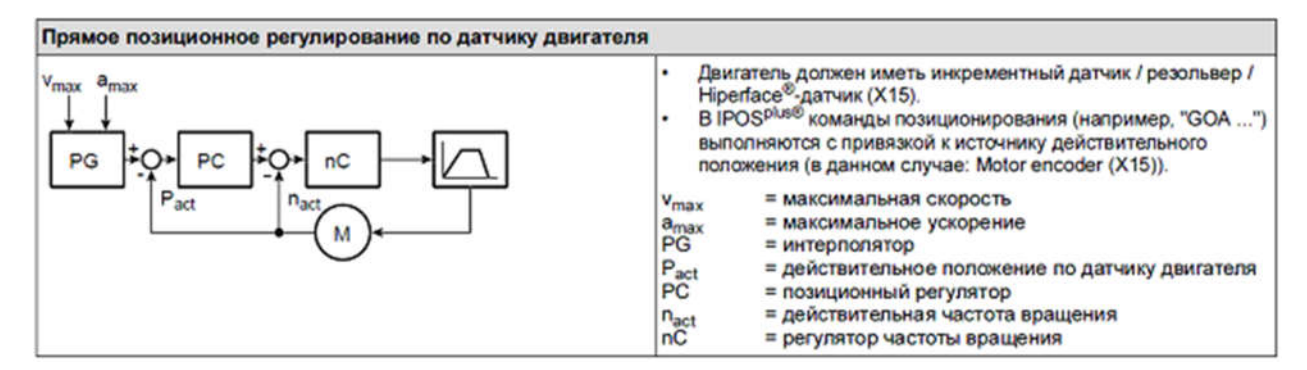

#### Рис. 37

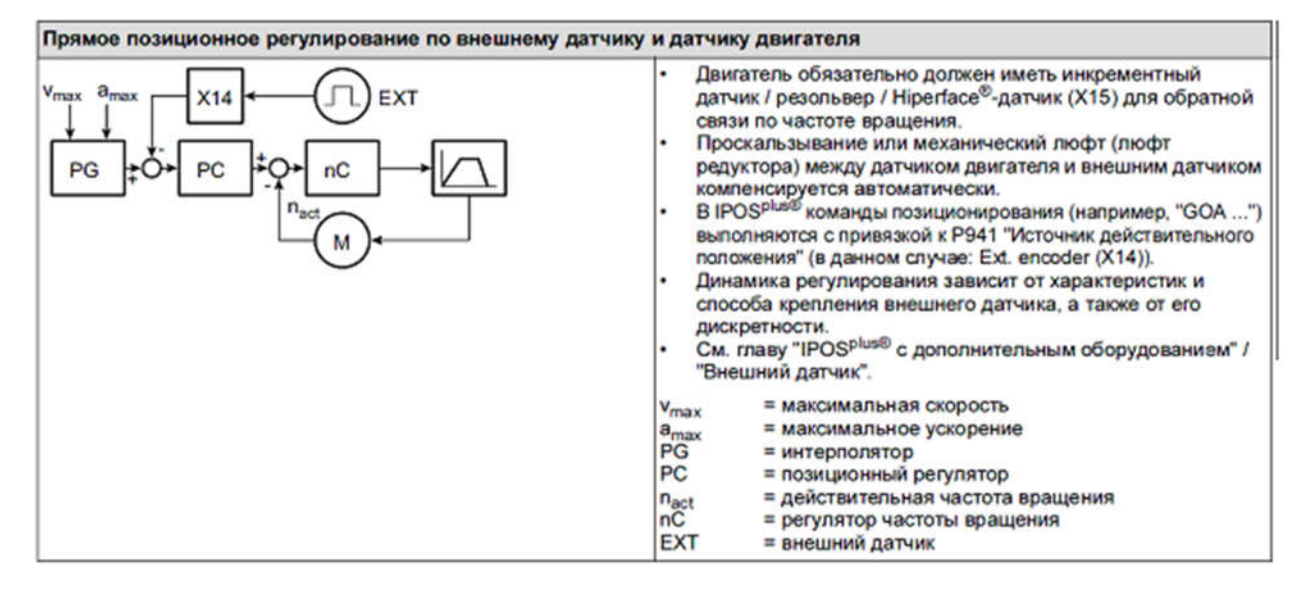

#### Рис. 38

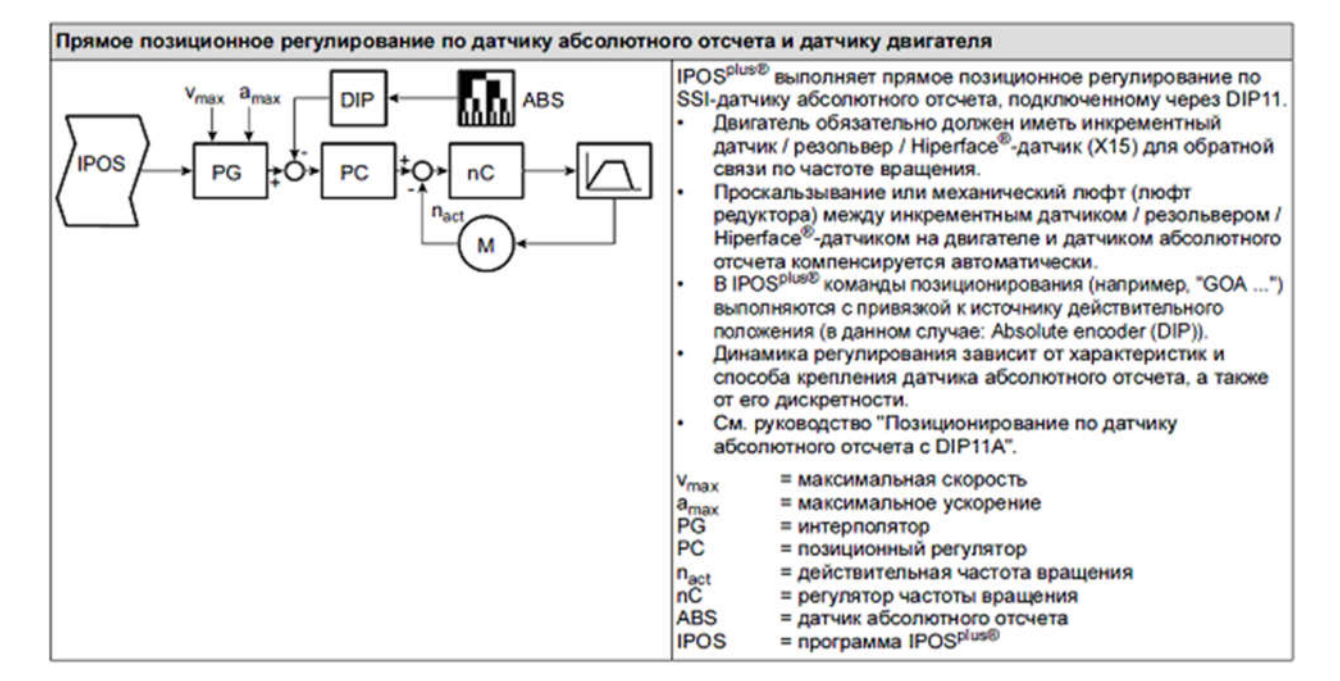

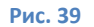

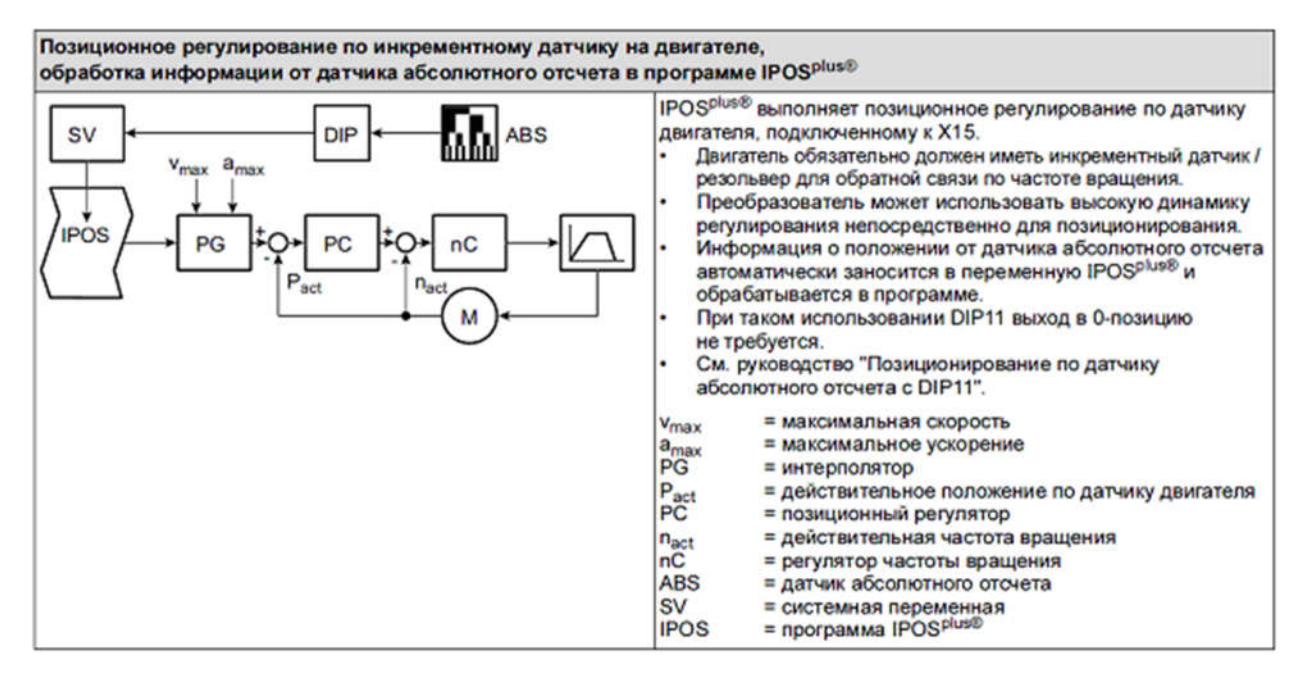

Рис. 40

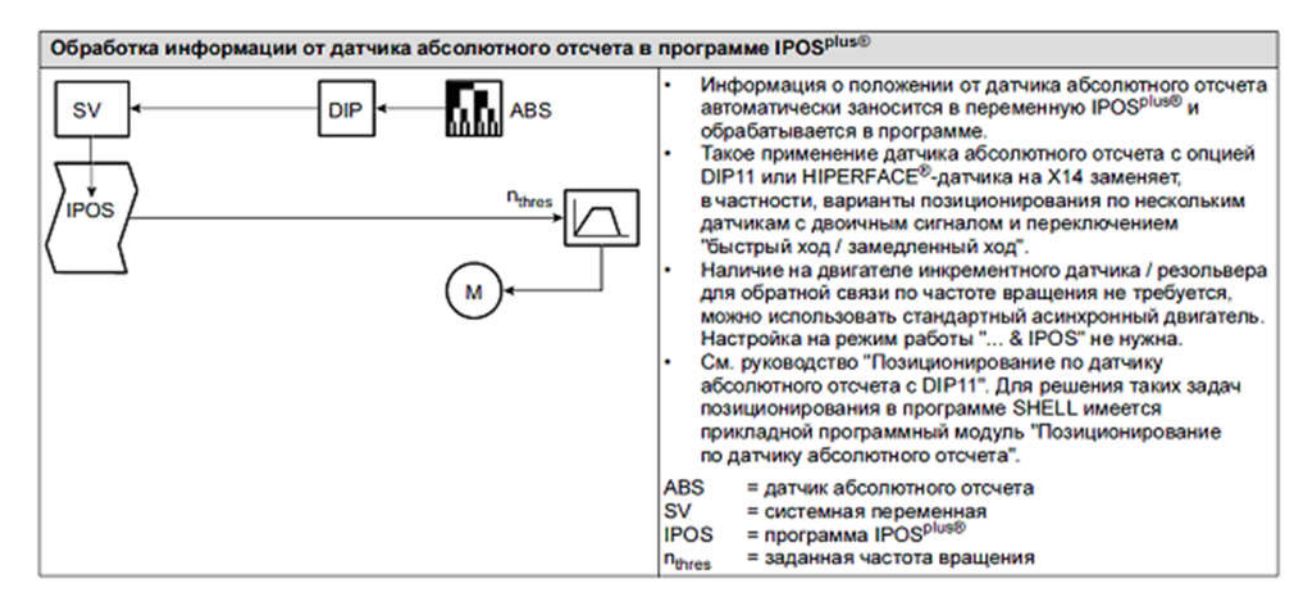

Рис. 41

## 2.3. Выход в 0-позицию.

Для работы с <u>командами абсолютного позиционирования</u> необходимо определить точку отсчета (<u>машинный ноль</u>). Процедура поиска машинного ноля называется выходом 0-позицию (reference travel). В зависимости от типа используемого датчика эта операция выполняется:

- один раз при первом вводе в эксплуатацию или при замене датчика (с датчиком абсолютного отсчета SSI или HIPERFACE);
- при каждом включении электропривода (со всеми другими датчиками).

В большинстве случаев машинный ноль определяется с использованием сигналов конечных выключателей и датчика 0-позиции, подключаемых к двоичным входам. При этом (см. Рис. 42):

- вход, к которому подключен датчик 0-позиции программируется на REFERENCE CAM;
- входы для подключения аппаратных конечных выключателей /LIM.SWITCH CW и /LIM.SWITCH CCW.

| 6   | 0. Binary iı | nputs ba | sic unit |                  | × |
|-----|--------------|----------|----------|------------------|---|
| 600 | Binary       | input    | DIO1     | CW/STOP          | • |
| 601 | Binary       | input    | DIO2     | CCW/STOP         | • |
| 602 | Binary       | input    | DIO3     | ENABLE/RAP.STOP  | • |
| 603 | Binary       | input    | DIO4     | /LIM. SWITCH CW  | • |
| 604 | Binary       | input    | DIO5     | /LIM. SWITCH CCW | - |
| 605 | Binary       | input    | DI06     | REF.TRAVEL START | • |
| 606 | Binary       | input    | DI07     | REFERENCE CAM    | • |

Рис. 42

Запуск режима выхода в 0-позицию возможен 3-мя способами:

- 1. С помощью двоичного входа, запрограммированного на функцию REF.TRAVEL START (см. Рис. 42);
- 2. используя бит переменной H484.18 Control word (Таблица 2);
- 3. командой IPOSplus (см. Рис. 43).

Для команды **GOO** необходимо выбрать ее атрибуты, смысл которых разъяснен в Таблица 13.

Таблица 13

| С     | (conditional)   | Выход в 0-позицию только в том случае, если он еще не выполнен (т. е. H473, бит 20 = 0).                                                                                                    |
|-------|-----------------|----------------------------------------------------------------------------------------------------|
| U     | (unconditional) | Выход в 0-позицию в любом случае.                                                                                                    |
| w     | (wait)          | Ожидание завершения выхода привода в 0-позицию. До этого ни одна<br>другая команда этой задачи не выполняется.                                                                                                    |
| NW    | (non-wait)      | Выполнение следующей команды, пока устанавливается 0-позиция (рекомендация).                                                                                                    |
| ZP    | (zero pulse)    | Выход в 0-позицию на нулевой импульс сигнала датчика (игнорируется при 903 = 0 или P903 = 5).                                                                                                    |
| CAM   | (reference cam) | Выход в 0-позицию на датчик 0-позиции (игнорируется при 903 = 0 или Р903 = 5).                                                                                                    |
| RESET |                 | Начатый выход в 0-позицию прерывается (торможение с темпом позици-<br>онирования), и вызов отменяется. Если привод уже выведен в 0-позицию,<br>то сигнал "0-позиция определена" сбрасывается, и появляется сообщение<br>"Конечное положение достигнуто". |

| Arithmetc commands    | GOD       | Executes a reference travel     |
|-----------------------|-----------|---------------------------------|
| Bit commands          | GOA       | Go absolute, constant           |
| Positioning commands  | GOA       | Go absolute, variable           |
| Program commands      | GOA       | Go absolute, variable, indirect |
| Set commands          | GOR       | Go relative, constant           |
| Special unit commands | GOR       | Go relative, variable           |
| Companson commands    | GOR       | Go relative, variable, indirect |
|                       |           |                                 |
|                       |           |                                 |
|                       |           |                                 |
|                       |           |                                 |
| GOO C, W,             | ZP        |                                 |
|                       |           |                                 |
| 1.1.1.1               |           |                                 |
| Labei: M J            |           |                                 |
| Condition Auror 1     |           |                                 |
| Condition/type.       | C, W, ZP  | <u> </u>                        |
|                       | C, W, ZP  | <u> </u>                        |
|                       | U, W, ZP  |                                 |
|                       | LINW, ZP  |                                 |
|                       | C.W.CAM   |                                 |
|                       | U, W, CAM |                                 |
|                       | C,NW,CAM  | <u> </u>                        |

#### Рис. 43

Имеется специальная группа параметров используемых в процессе выполнения выхода в 0-позицию (см. Рис. 44). Рассмотрим их подробнее:

| 🦰 90. IPOS Reference travel        |     |
|------------------------------------|-----|
| 900 Reference offset [ Inc ]       | 0   |
| 901 Reference speed 1 [rpm]        | 200 |
| 902 Reference speed 2 [rpm]        | 50  |
| 903 Reference travel type          | 0   |
| 904 Reference travel to zero pulse | YES |
| 905 HIPERFACE® offset (X15) [inc]  | 0   |
| 906 Cam distance [inc]             | 0   |

Рис. 44

Р903 - определяет способ (стратегию) выхода в 0-позицию. Всего имеется 9 способов.

Р901 и Р902 - задают две скорости движения (соответственно быструю и медленную), используемые в процессе выхода в 0-позицию.

Р904 - определяет точку «привязки» (точку окончания выхода в 0-позицию):

при "NO" - точкой «привязки» назначается спадающий фронт датчика, определяющего 0-позицию (точка «схода» с этого датчика);

при "YES" - точкой «привязки» назначается ближайшая к точке «схода» оборотная метка дорожки С энкодера (нулевой импульс).

Р900 - смещение 0-позиции инкрементного или sin/cos-датчика. Используется в тех случаях, когда удобнее считать, что найденное положение соответствует не нулю, а некоторому другому значению. Это требуемое значение и вносится в Р900. Параметру Р900 полностью соответствует системная переменная Н498 (см. Таблица 14).

Таблица 14

| N₂  | Имя<br>в компиляторе /<br>ассемблере | Описание                                                                                                    |
|-----|--------------------------------------|----------------------------------------------------------------------------------------------------|
| 498 | RefOffset /<br>REF.OFFSET            | СЧИТЫВАНИЕ и УСТАНОВКА значения для смещения 0-позиции. Значения Н498 и Р900 идентичны.<br>Эта функция смещения 0-позиции обеспечивает сдвиг машинного нуля без физического перемещения<br>привода в новую 0-позицию. Действительно следующее уравнение:<br>Машинный нуль = 0-позиция + смещение 0-позиции.<br>Привод перемещается в 0-позицию и останавливается в этом положении. После выхода в 0-позицию<br>машинный нуль только рассчитывается по значениям 0-позиции и ее смещения.<br>Значение смещения 0-позиции задается пользователем в своих единицах измерения.<br>Диапазон настройки: -2 <sup>31</sup> 0+2 <sup>31</sup> – 1 |

P905 - смещение для датчика Hiperface (если он установлен на валу двигателя и подключен к разъему X15).

Рассмотрим подробнее стратегии выхода в 0-позицию (Р903). Они представлены в виде диаграмм на Рис. 45 - Рис. 52.

На диаграммах использованы следующие обозначения:

nRef1 = Скорость 1 выхода в 0-позицию (P901);

nRef2 = Скорость 2 выхода в 0-позицию (P902);

Возможные исходные положения привода перед выходом в 0-позицию:

• [1] между датчиком 0-позиции и правым аппаратными конечными выключателями (АКВ);

- [2] на зоне срабатывания датчика 0-позиции;
- [3] между датчиком О-позиции и левым АКВ;

LHWLS = левый (limit switch CCW) АКВ (нормально замкнутый);

RHWLS = правый (limit switch CW) АКВ (нормально замкнутый);

САМ = дискретный датчик 0-позиции (нормально разомкнутый);

*RefCAM* = 0-позиция на датчике 0-позиции: привод перемещается в это положение, если в аргументе команды выхода в 0-позицию **GO0** указано CAM.

*RefZP* = 0-позиция на нулевом импульсе: привод перемещается в это положение, если в аргументе команды выхода в 0-позицию **GO0** указано ZP (Zero Pulse);

RefOffCAM = смещение 0-позиции при выходе на датчик САМ;

*RefOffZP* = смещение 0-позиции при выходе на нулевой импульс ZP;

*MZP* = машинный нуль.

Выполняя 0 способ выхода в 0-позицию (Рис. 45), привод из исходного положения движется против часовой стрелки **до первого нулевого импульса** энкодера. Для выхода в 0-позицию используется только медленная скорость *nRef2* (P902). Если выход в 0-позицию запускается сигналом на входе "REF. TRAVEL START", то в параметре P904 должно быть установлено "YES". Если выход в 0-позицию запускается IPOSplus - командой **Go0**, то в ней должен быть указан аргумент "ZP", при этом P904 не учитывается. Если P904 = "NO", или в команде **Go0** указан аргумент "CAM", то привод реагирует как в способе 5 и за 0-позицию принимает текущее положение.

В 5 и 8 способах (Рис. 46) 0-позицией является текущее положение привода. Аргументы "ZP" или "CAM" команды GoO и параметр P904 — <u>не активны</u>. Этот способ поиска 0-позиции подходит для работы с датчиками абсолютного отсчета и для приводов, требующих привязки к 0-позиции в режиме останова. В отличие от 5-го способа выполнение способа 8 возможно не только когда привод введен в эксплуатацию в режиме позиционирования, но в любом другом режиме.

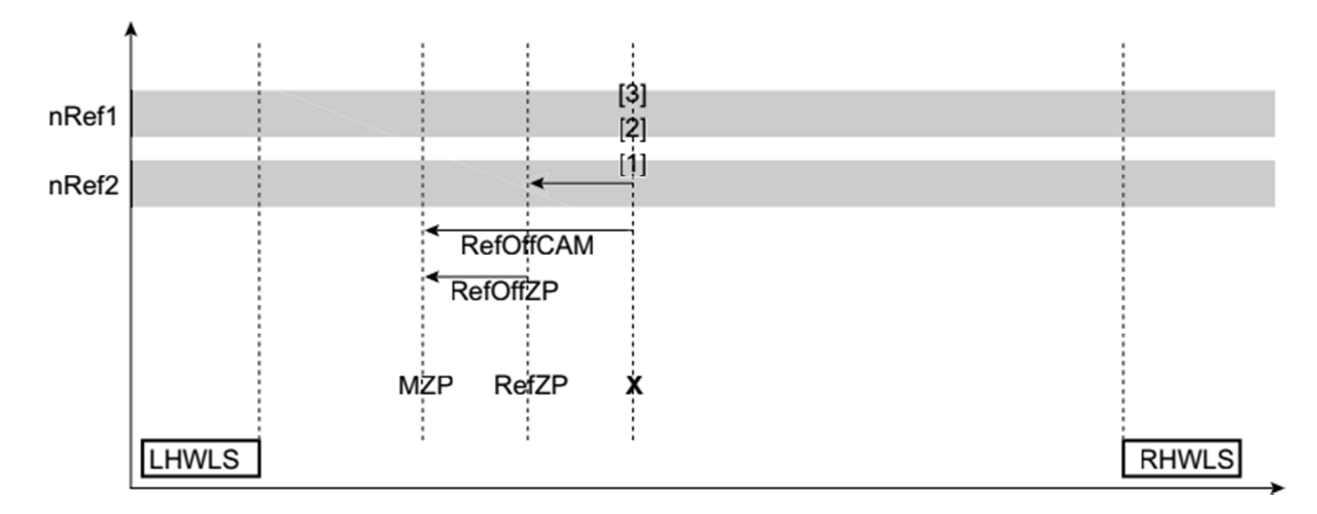

Рис. 45 Способ 0: Выход в 0-позицию на нулевой импульс

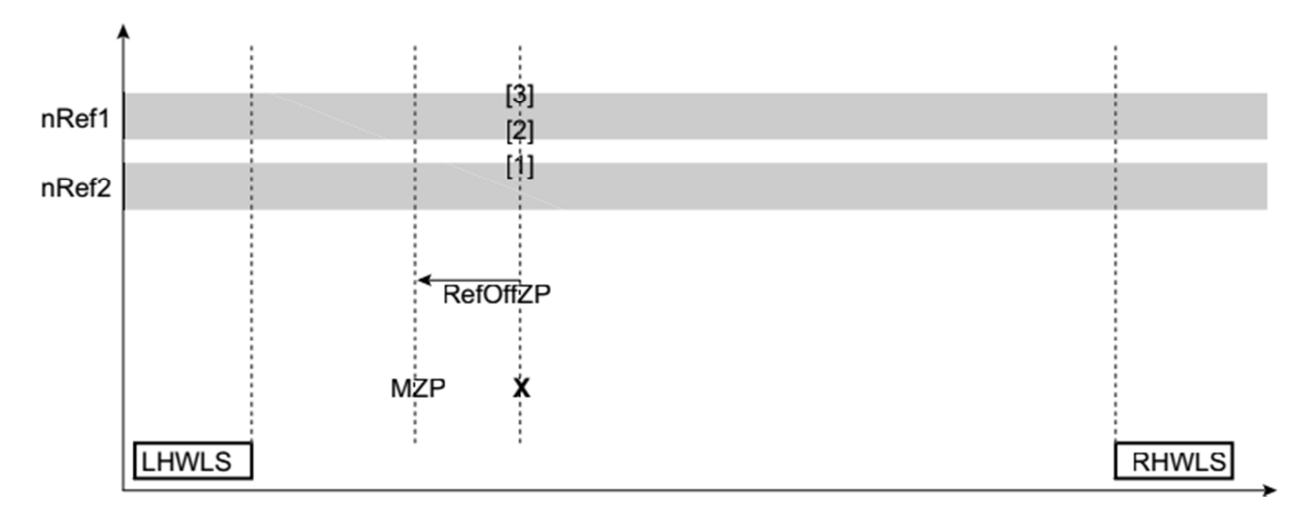

Рис. 46 Способы 5 и 8: Выход в 0-позицию не выполняется

В 1-м и 2-м способах выхода в нулевую позицию привязка машинного нуля происходит соответственно к левому и правому краям датчика нулевой позиции или первому нулевому импульсу за этим краем (Рис. 47, Рис. 48). Датчик нулевой позиции подключается к одному из дискретных входов запрограммированному на функцию "REFERENCE CAM". Поиск 0-позиции начинается на высокой скорости *nRef1* (P901), соответственно для 1-го способа вращением против часовой стрелки, а для 2-го – по часовой. После срабатывания датчика нулевой позиции происходит переход на пониженную скорость *nRef2*. В момент «схода» с датчика (на спадающем фронте) происходит привязка датчика, если в параметре Р904 установлено "NO" или в команде **Go0** установлен аргумент "CAM". Если в параметре Р904 установлено "YES" или в команде **Go0** установлен аргумент "ZP", то привязка осуществляется к ближайшей нулевой метке энкодера после спадающего фронта.

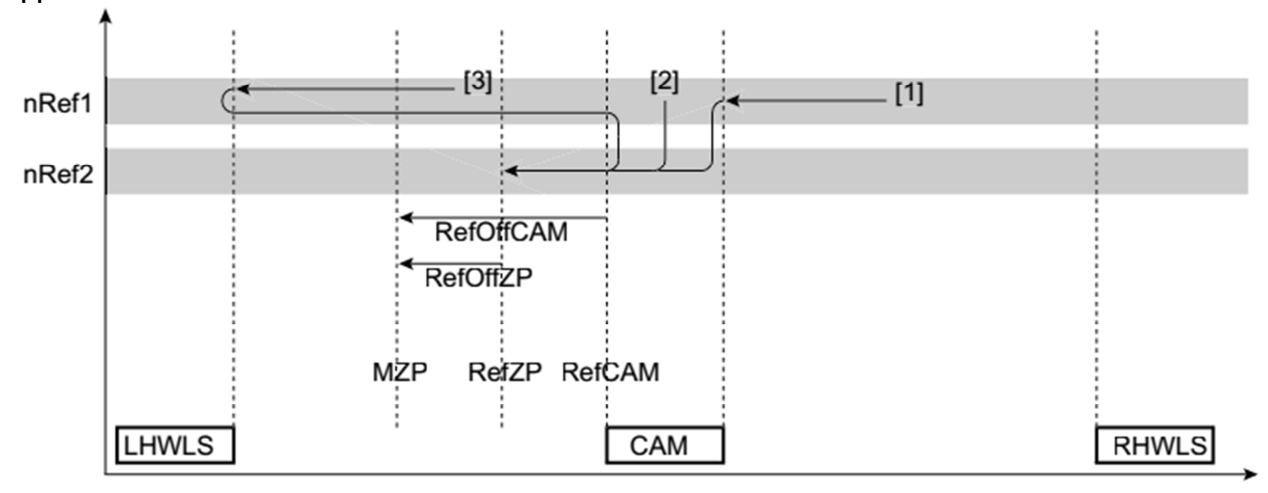

Рис. 47 Способ 1: Привязка к левому краю датчика О-позиции

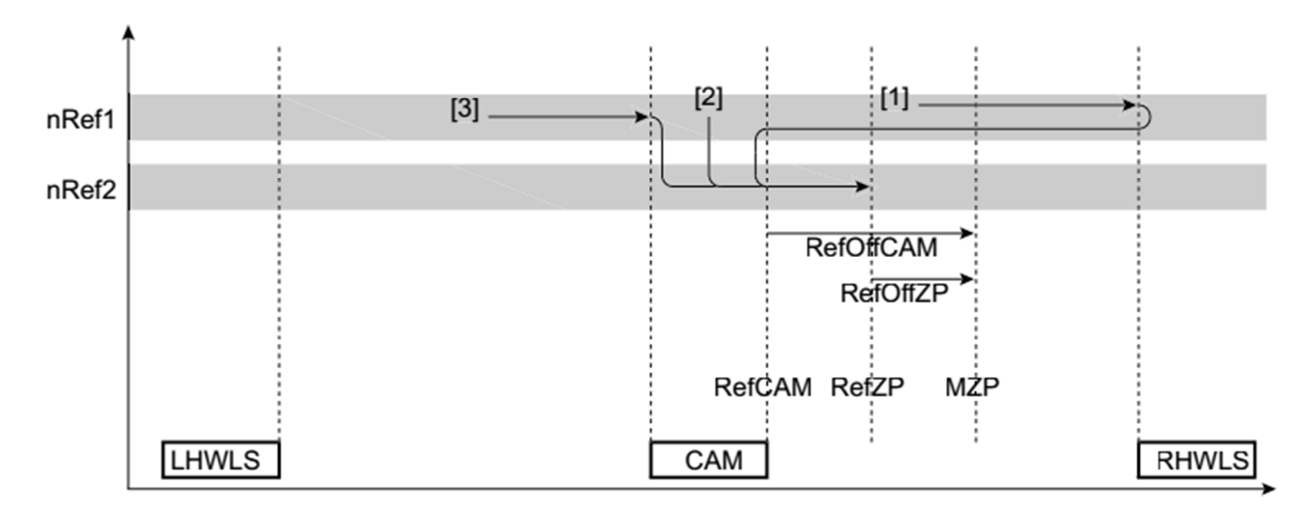

Рис. 48 Способ 2: Привязка к правому краю датчика 0-позиции

В 3-м и 4-м способах привязка происходит соответственно к правому и левому аппаратным конечным выключателям (АКВ) и датчик нулевой позиции не требуется (Рис. 49, Рис. 50). В обоих случаях привод осуществляет перемещение на высокой скорости *nRef1* в направлении требуемого АКВ. Достигнув его, понижает скорость и изменяет направление движения. Привязка делается в момент «схода» с АКВ или к следующей за ним нулевой метке энкодера, в зависимости от настроек Р904 или аргументов команды **Go0**.

Датчики АКВ подключаются к двоичным входам, которые программируются на следующие функции: /lim.switch CW – правый АКВ, /lim.switch CCW - левый АКВ.

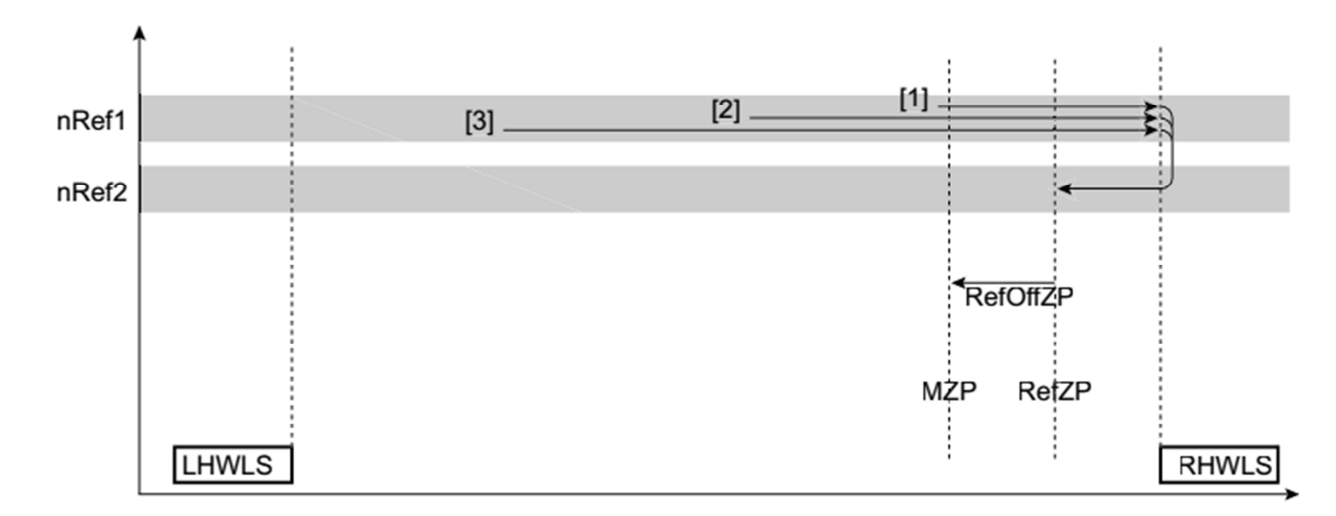

#### Рис. 49 Способ 3: Правый конечный выключатель

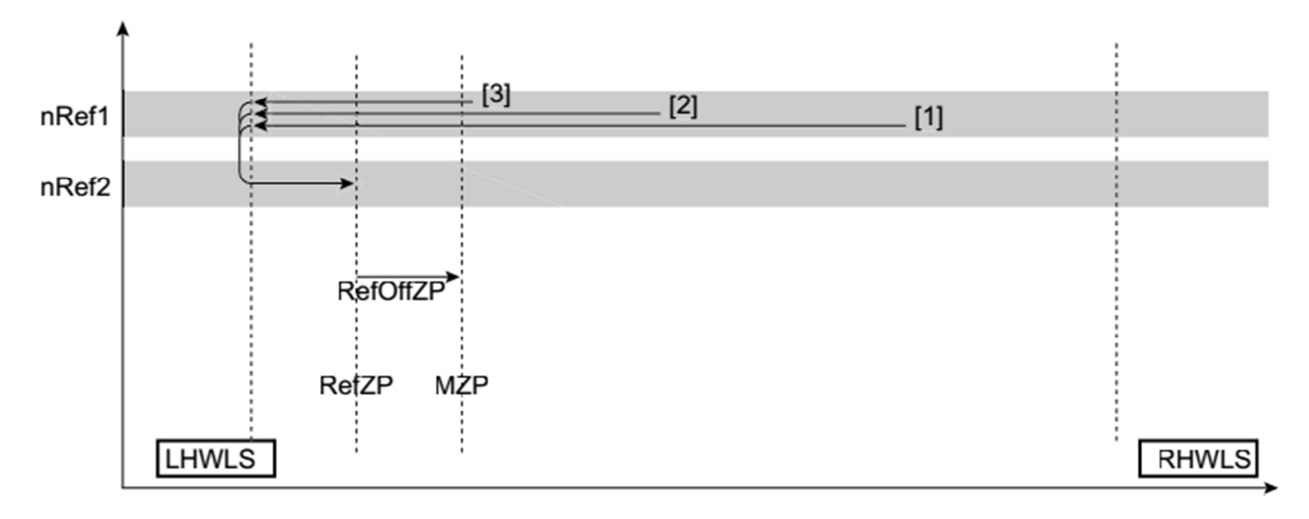

Рис. 50 Способ 4: Левый конечный выключатель

В случаях, когда датчик нулевой позиции установлен вплотную к АКВ используют 6 и 7 способы выхода в нулевую позицию (Рис. 51, Рис. 52).

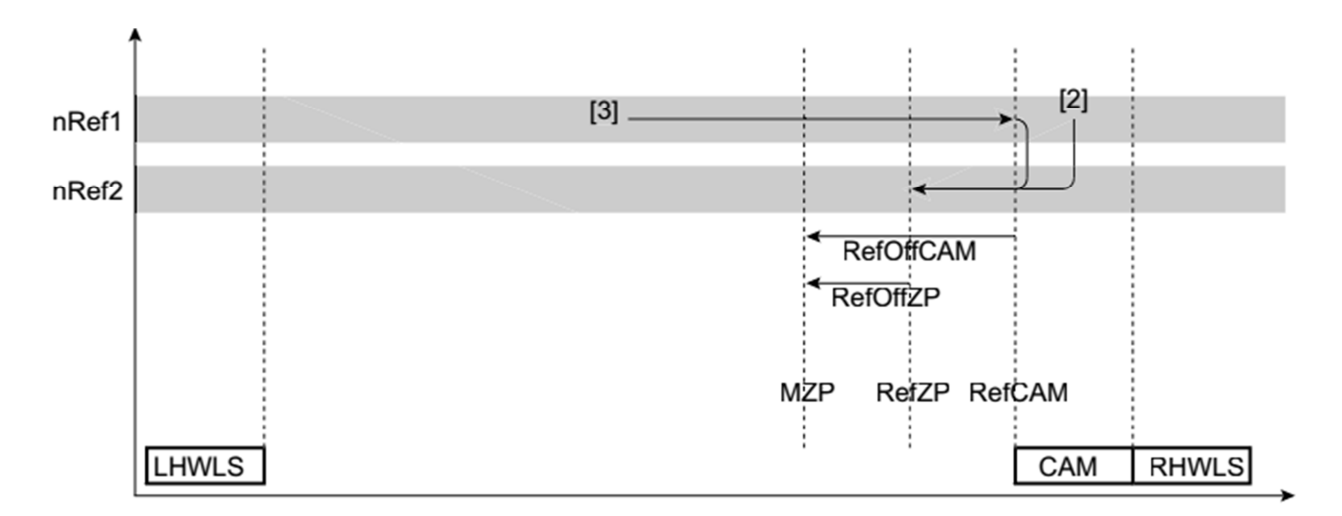

Рис. 51 Способ 6: Датчик О-позиции в зоне срабатывания правого конечного выключателя

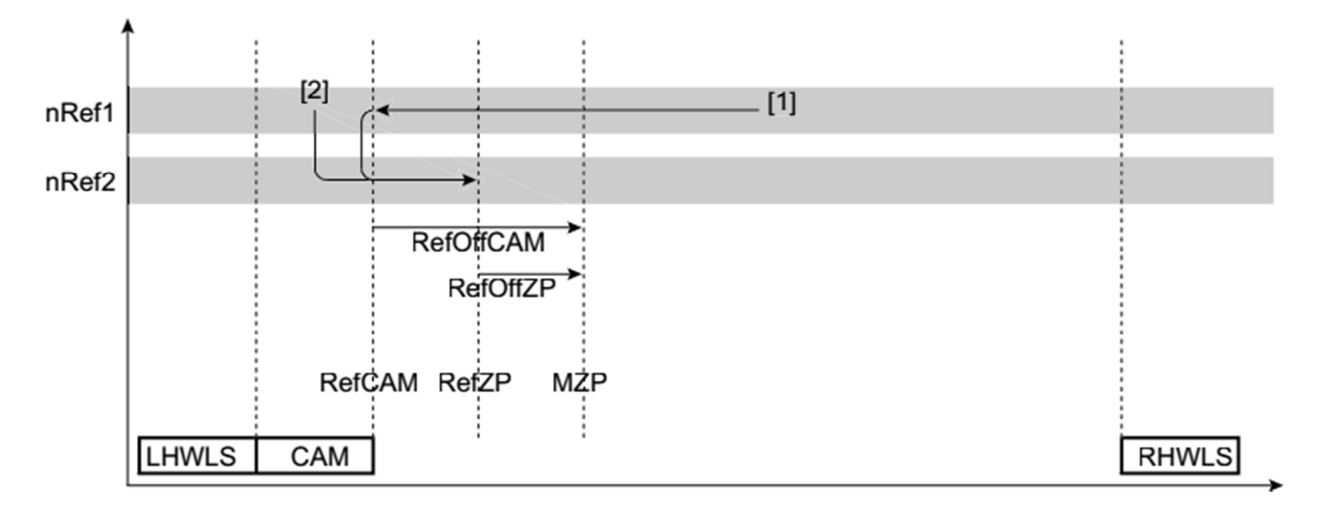

Рис. 52 Способ 7: Датчик 0-позиции в зоне срабатывания левого конечного выключателя

## 2.4. Команды управления позиционированием.

По умолчанию все вычисления и отработку команд позиционирования программа IPOSplus выполняет из соотношения 4096 инкремента = 1 оборот вала двигателя. Даже если контур положения замкнут по датчику с другим числом меток на оборот, то контроллер осуществляет приведение этого числа к 4096. Поэтому задание перемещения интерполятору также должно задаваться исходя из этого соотношения.

Все команды позиционирования (за исключением команды **GoO**) делятся на две группы (Рис. 53):

- 1) Команды абсолютного позиционирования **GOA**, задающие перемещение в конечную точку (target position) <u>относительно машинного нуля</u>;
- Команды относительного позиционирования GOR, задает перемещение в конечную точку (target position) <u>относительно текущего положения</u>.

У этих команд есть атрибут (Рис. 53), который может принимать значения WAIT или NOWAIT. В случае если атрибут = WAIT, то следующая за командой позиционирования инструкция начнет выполняться только когда привод придет в заданную точку (войдет в окно конечного положения (Р922)). При другом значении этого атрибута, сразу после запуска начала отработки команды позиционирования, программа переходит К выполнению следующей команды. T.e. Выполнение программы продолжается, в то время как привод еще совершает перемещение.

| Arithmetc commands    | G00     | Exe | ecutes a r | eference t | ravel    |
|-----------------------|---------|-----|------------|------------|----------|
| Bit commands          | GOA     | Go  | absolute,  | constant   |          |
| Positioning commands  | GOA     | Go  | absolute,  | variable   |          |
| Program commands      | GOA     | Go  | absolute,  | variable,  | indirect |
| Set commands          | GOR     | Go  | relative,  | constant   |          |
| Special unit commands | GOR     | Go  | relative,  | variable   |          |
| Companson commands    | GOR     | Go  | relative,  | variable,  | indirect |
| GOA NOWAIT            | #240000 | 00  | inc        |            |          |
|                       |         |     |            |            |          |
| Label: M              |         |     |            |            |          |
| Condition/type: N     | OWAIT   |     |            | -          |          |
| Position: # 24        | 00000   |     |            |            |          |

Рис. 53 команды управления позиционированием

Для команд и абсолютного, и относительного перемещений применяется три способа задания значения перемещения:

- С помощью константы К;
- Заданием номера переменной **H**, в которой хранится значение перемещения;
- Путем указания на переменную [H], в которой находится адрес другой переменной, где хранится величина перемещения (indirect – косвенная адресация).

Поэтому имеется всего 6 разновидностей команд перемещения (Рис. 53).

В командах с указанием величины перемещения в виде константы есть возможность задавать перемещение не в инкрементах, а своих (пользовательских) единицах измерения (например: мм, об. или др.). Чтобы сделать это потребуется в окне редактора ASSEMBLER настроить масштабные коэффициенты "Numerator" и "Denominator" и указать единицы измерения "Unit" (Рис. 54). Пересчет выполняется по следующей формуле:

**Пример:** если **12376** инкрементам датчика положения соответствуют **120 мм** перемещения рабочего органа. Тогда: NUMERATOR (числитель) = 12376, DENOMINATOR (знаменатель) = 120, UNIT (единица) = мм.

| OFF    | OFF        | OFF | Ê     |          | 1010 |    | ₿₽ | Ŧ | •   | - | T | $\widehat{\Omega}^{t}$ | <b>F</b> C |
|--------|------------|-----|-------|----------|------|----|----|---|-----|---|---|------------------------|------------|
| Numera | tor: 12376 |     | Denom | iinator: | 1    | 20 |    | U | nit | m | m |                        |            |

Рис. 54

В двух других способах задания перемещения (с помощью переменной и путем косвенной адресации) его величина задается <u>только в инкрементах</u>!

Для остановки привода находящегося в процессе отработки заданного перемещения в группе специальных команд есть команда **ASTOP** (Рис. 55).

| Main Menu                                                                                                    | Fast S                                                                      | Fast Search:                                                                           |  |  |  |  |  |
|----------------------------------------------------------------------------------------------------|-----------------------------------------------------------------------------|----------------------------------------------------------------------------------------|--|--|--|--|--|
| Arithmetic commands<br>Bit commands<br>Communication commands<br>Positioning commands<br>Program commands<br>Set commands<br>Special unit commands<br>Comparison commands | ASTOP<br>MEM<br>TOUCHP<br>WDOFF<br>WDON                                     | Stops axis<br>Save and load I<br>Touch probe com<br>Switch off watc<br>Call watchdog i |  |  |  |  |  |
| ASTOP RAPID<br>Label: M<br>Condition/type:                                                                                                    | STOP<br>RAPID STOP<br>RAPID STOP<br>HOLD CONTR<br>TARGET POS<br>IPOS ENABLE | IOL<br>ITION                                                                           |  |  |  |  |  |

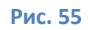

Каким образом должно быть прервано начатое ограничение определяет значение аргумента команды:

- При выполнении команды с аргументом RAPID STOP, в управляющем слове H484 устанавливается 1-й бит ("no enable"). Это приводит к торможению привода с темпом быстрой остановки с последующим наложением механического тормоза (при его наличии и активированной функции торможения). При этом значение переменной H492 (target position) – сохраняется.
- При выполнении команды с аргументом HOLD CONTROL, в управляющем слове H484 устанавливается 13-й бит ("hold control"). Это приводит к торможению привода с темпом, который задан в P131/133, с последующим электрическим удержанием вала двигателя в неподвижном положении (без использования механического тормоза). Значение переменной H492- также сохраняется.
- При выполнении команды с аргументом TARGET POSITION, значения битов переменной H484 не меняются. Но привод начинает торможение с темпом P911/912, для этого пересчитывается и <u>заменяется</u> конечное значение точки перемещения H492 (target position).

При использовании аргументов RAPID STOP и HOLD CONTROL, для продолжения движения следует выполнить команду **ASTOP** с аргументом

IPOS ENABLE. Движение будет возобновлено в точку, значение которой сохранилось в H492. После выполнения команды **ASTOP** с аргументом TARGET POSITION, перемещение можно возобновить только командами **GOA** или **GOR**. Выполнение команды **ASTOP** с аргументом IPOS ENABLE в этом случае не требуется.

# 2.5. Контроль работы привода в режиме позиционирования.

Кроме аппаратных конечных выключателей диапазон значений перемещений, в котором принимаются и отрабатываются команды позиционирования, можно ограничить с помощью программных конечных выключателей Р920 и Р921 (Рис. 56). Если значения Р920 и Р921 равны 0, то это значит, что программные конечные выключатели не задействованы.

| 92. IPOS Monitoring     |         | _ 🗆 × |
|-------------------------|---------|-------|
| 920 SW limit switch CW  | [ Inc ] | 0     |
| 921 SW limit switch CCW | [ Inc ] | 0     |
| 922 Position window     | [ Inc ] | 50    |
| 923 Lag error window    | [ Inc ] | 5000  |

#### Рис. 56

P922 определяет конечной окно вокруг значения точки позиционирования (target position). В конце отработки заданного перемещения, когда привод, приближаясь к значению target position, входит в внутрь этого окна системой управления формируется сигнал о достижении заданного конечного положения "IPOS in position" (в слове состояния H473, бит 19). Именно этот сигнал указывает на завершение перемещения и используется, в частности, для организации работы атрибута WAIT в командах позиционирования и др.

Р923 – определяет допустимое значение отклонения в процессе движения действительного положения от setpoint position (H491), формируемого интерполятором для управления процессом движения. Подругому эту величину можно назвать допустимым отклонением от траектории движения. Реакция на выход за пределы допустимого отклонения задается в P834.

51

Значениям параметров Р920-Р923 полностью соответствуют величины системных переменных Н493, Н494, Н496 и Н497 (Таблица 15).

Таблица 15

| N₂  | Имя<br>в компиляторе /<br>ассемблере | Описание                                                                                                    |
|-----|--------------------------------------|----------------------------------------------------------------------------------------------------|
| 493 | PosWindow /<br>POS.WINDOW            | СЧИТЫВАНИЕ и УСТАНОВКА значения для окна положения. Значения Н493 и Р922 идентичны.<br>Окно положения устанавливает диапазон удаленности от конечного положения (H492), заданного<br>какой-либо командой перемещения или останова (GOx или ASTOP TARGET POSITION). Как только привод<br>входит в окно положения, генерируется сигнал IPOS In Position (IPOS: заданное положение достигнуто).<br>Этот сигнал можно использовать через какой-либо двоичный выход (которому назначается функция IPOS In<br>Position) и через системную переменную H473, бит 19. Сигнал IPOS In Position сбрасывается сразу, если<br>подается новая команда GOx.<br>Контроль окна положения выполняется обязательно, если активен режим работы с IPOS (P700).<br>Размер окна на точность позиционирования не влияет.<br>Диапазон настройки: 02 <sup>15</sup> – 1 инкр. |
| 494 | LagWindow /<br>LAG WINDOW            | СЧИТЫВАНИЕ и УСТАНОВКА значения для окна допуска погрешности запаздывания.<br>Значения Н494 и Р923 идентичны.<br>Окно допуска погрешности запаздывания задает максимально допустимую разность между текущей<br>уставкой положения, которую генератор темпа постоянно обновляет с циклом в 1 мс, и действи-<br>тельным положением привода. Если эта разность превышается, то подается сигнал о погрешности<br>запаздывания (F42). Реакция на F42 задается в параметре Р834 "Реакция на ПОГРЕШНОСТЬ<br>ЗАПАЗДЫВАНИЯ".<br>Отмена: настройка Р923 "Окно допуска погрешности запаздывания" = 0 отменяет контроль<br>погрешности запаздывания.<br>Диапазон настройки: 050002 <sup>31</sup> – 1 инкр.                                                                                                    |
| 495 | LagDistance /<br>LAG DISTAN          | СЧИТЫВАНИЕ значения интервала запаздывания.<br>Абсолютное значение текущего интервала запаздывания при позиционировании (разность между<br>уставкой положения и действительным положением привода).<br>Диапазон значений: 02 <sup>31</sup> – 1 инкр.                                                                                                    |
| 496 | SLS_right /<br>SLS RIGHT             | СЧИТЫВАНИЕ и УСТАНОВКА значения для правого ПКВ. Значения Н496 и Р920 идентичны.<br>Ограничивает перемещение привода в правом направлении. Значение задается пользователем<br>в своих (пользовательских) единицах измерения.<br>Диапазон настройки: – 2 <sup>31</sup> <b>0 своих единиц измерения</b> 2 <sup>31</sup> – 1 инкр.                                                                                                    |
| 497 | SLS_left /<br>SLS LEFT               | СЧИТЫВАНИЕ и УСТАНОВКА значения для левого ПКВ. Значения Н497 и Р921 идентичны.<br>Ограничивает перемещение привода в левом направлении. Значение задается пользователем в своих<br>(пользовательских) единицах измерения.<br>Диапазон настройки: – 2 <sup>31</sup> 0 своих единиц измерения2 <sup>31</sup> – 1 инкр.                                                                                                    |

Среди системных переменных имеется переменная Н495, которая отображает текущее значение отклонения от отрабатываемой траектории.

## 3. Задания для самостоятельной работы.

## УПРАЖНЕНИЕ 1.

На Рис. 57 показана установка для приготовления водных растворов веществ. Она включает в себя:

- емкость для приготовления раствора со сливной магистралью и клапаном, отпираемым при подаче питания на электромагнит YA3;
- напорную водяную магистраль с клапаном, отпираемым электромагнитом YA1;
- бункер для растворяемого вещества с шибером, открываемым магнитом YA2;
- преобразователь MOVIDRIVE B, с подключенным к нему двигателем перемешивателя M1;
- дискретный датчик S1 верхнего уровня жидкости, подключенный к входу преобразователя DI05;
- тумблер «ВКЛ», через который на вход преобразователя DI4 подается сигнал запуска установки.

Электромагниты YA1-YA3 управляются от дискретных выходов преобразователя DO1-DO3.

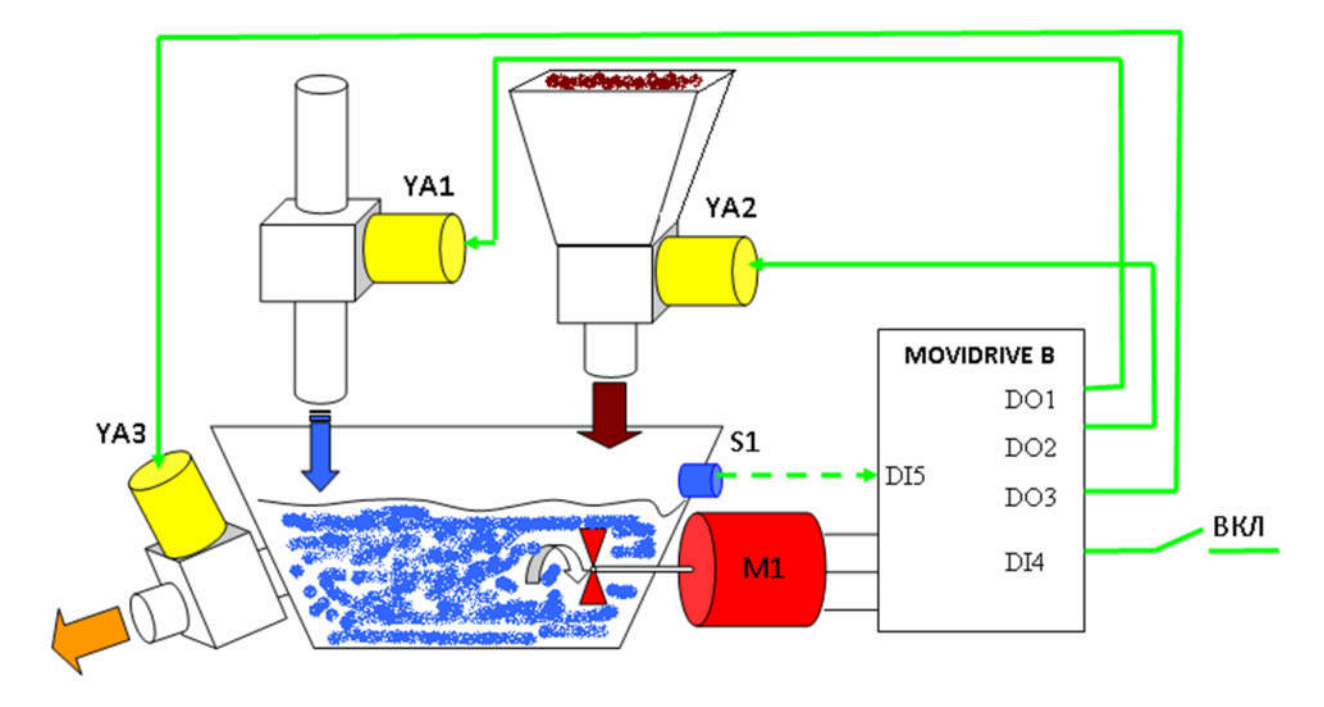

Рис. 57

53

Необходимо написать и отладить программу для контроллера IPOSplus, которая обеспечит работу установки по нижеописанному алгоритму.

### Цикл работы установки:

- 1. При наличии сигнала «ВКЛ» открыть напорную магистраль для заливки воды (YA1).
- 2. Через 15 секунд (или по срабатыванию датчика S1) закрыть напорную магистраль.
- 3. включить двигатель М1 для перемешивания с малой скоростью 200 об/мин.
- 4. Открыть шибер для засыпки порошка (YA2) на 10сек.
- 5. Для ускоренного растворения вещества включить на 15сек. перемешивание с большой скоростью 1500 об/мин.
- 6. Открыть сливной клапан (YA3) на 10сек. для выпуска готовой смеси.
- 7. Перейти к п.1.

Если в процессе работы установки сигнал снимается, то технологический процесс должен быть остановлен: двигатель – выключен, все клапаны закрыты.

Вариант решения: Привод должен быть введен в эксплуатацию в режиме регулирования скорости с использованием в качестве источника задания скорости внутренних фиксированных уставок. Для этого необходимо сделать настройки, показанные на Рис. 58 - Рис. 60.

| 10. Setpoint selection      |                    |  |  |
|-----------------------------|--------------------|--|--|
| 100 Setpoint source         | UNIPOL/FIX.SETPT - |  |  |
| 101 Control signal source   | TERMINALS          |  |  |
| 102 Frequence scaling [kHz] | 10                 |  |  |

Рис. 58

| 1   | 6. Fixed setp | oints 1  |     |       |       | - 🗆 × |
|-----|---------------|----------|-----|-------|-------|-------|
| 160 | Internal      | setpoint | n11 | [rpm] | (200) |       |
|     | Internal      | setpoint | n11 | [%In] | 10    |       |
| 161 | Internal      | setpoint | n12 | [rpm] | 750   |       |
|     | Internal      | setpoint | n12 | [%In] | 37.5  |       |
| 162 | Internal      | setpoint | n13 | [rpm] | 1500  |       |
|     | Internal      | setpoint | n13 | [%In] | 75    |       |

Рис. 59

| 6   | 0. Binary ii | nputs ba | sic unit |      |       |   |
|-----|--------------|----------|----------|------|-------|---|
| 600 | Binary       | input    | DI01     | IPOS | INPUT | • |
| 601 | Binary       | input    | DIO2     | IPOS | INPUT | - |
| 602 | Binary       | input    | DI03     | IPOS | INPUT | • |
| 603 | Binary       | input    | DIO4     | IPOS | INPUT | • |
| 604 | Binary       | input    | DIOS     | IPOS | INPUT | • |
| 605 | Binary       | input    | DIO6     | IPOS | INPUT | • |
| 606 | Binary       | input    | DI07     | IPOS | INPUT | - |

Рис. 60

Текст программы приведен ниже.

| MO | :TASK | TASK2 START M10      |    |
|----|-------|----------------------|----|
| M2 | :JMP  | LO I000000000010000, | MЗ |
|    | JMP   | LO I000000000100000, | MO |
| MЗ | :TASK | TASK2 STOP M10       |    |
|    | SET   | H484 = 2             |    |
|    | SET   | H481 = 0             |    |
|    | JMP   | UNCONDITIONED , M2   |    |

|     | tas  | k2                 |
|-----|------|--------------------|
| M10 | :SET | H484 = 2           |
| M1  | :SET | H481 = 0           |
|     | BSET | H481.1 = 1         |
|     | WAIT | 15000 ms           |
|     |      |                    |
|     | BCLR | H481.1 = 0         |
|     | BCLR | H484 .1 = 0        |
|     | BSET | H484.2 = 1         |
|     | BSET | H484.4 = 1         |
|     | BSET | H481.2 = 1         |
|     | WAIT | 10000 ms           |
|     |      |                    |
|     | BCLR | H481.2 = 0         |
|     | BSET | H484.5 = 1         |
|     | WAIT | 15000 ms           |
|     |      |                    |
|     | SET  | H484 = 2           |
|     | BSET | H481 .3 = 1        |
|     | WAIT | 10000 ms           |
|     | JMP  | UNCONDITIONED , M1 |
|     | RET  |                    |

END

УПРАЖНЕНИЕ 2.

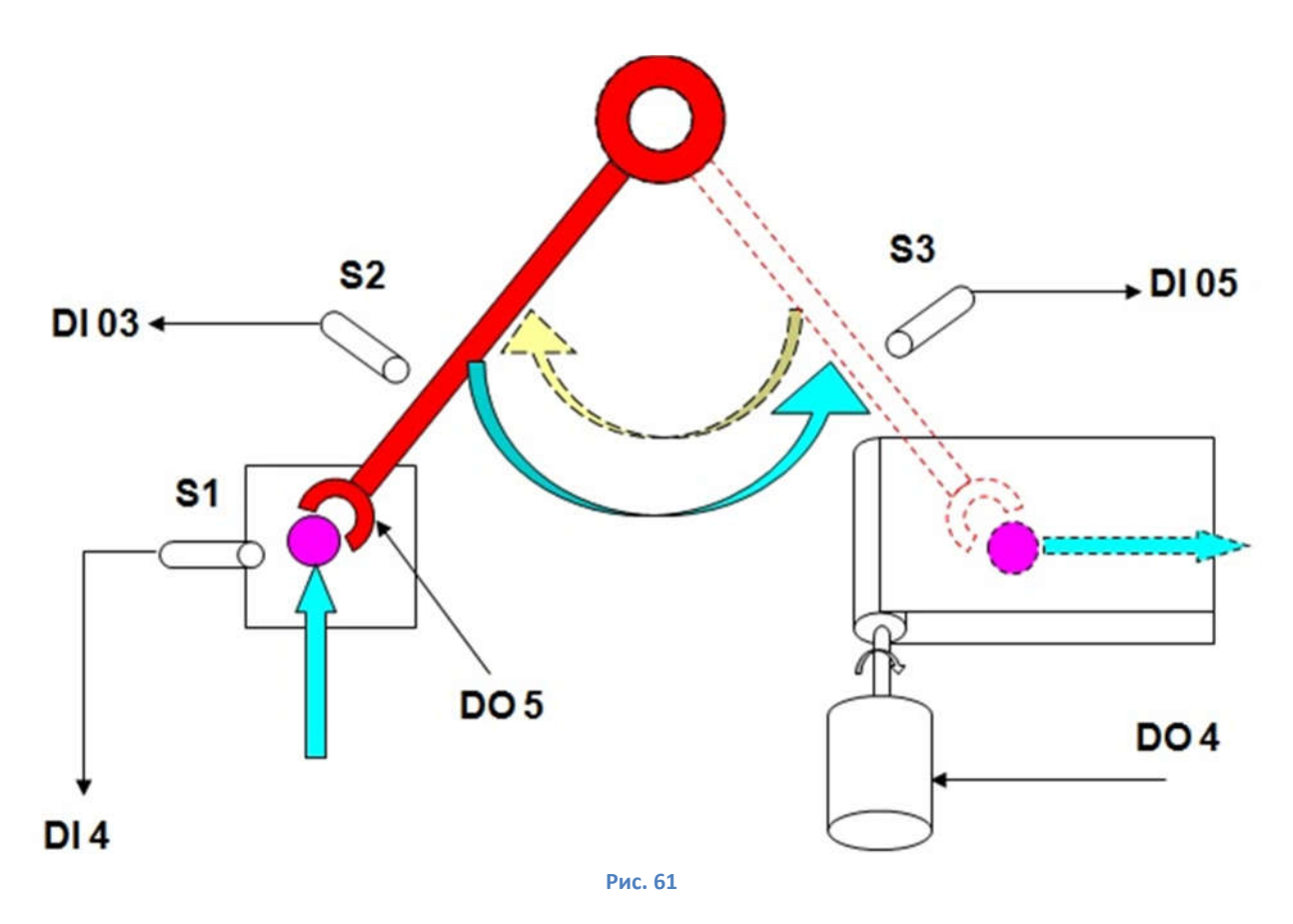

Необходимо написать и отладить программу для контроллера IPOSplus, которая обеспечит работу манипулятора по нижеописанному алгоритму.

## Цикл работы установки

1. По сигналу датчика наличия детали S1 повернуть схват манипулятора к технологической площадке с большой скоростью (1000об/мин). Остановка по сигналу датчика S2.

2. Включить схват (сигналом DO5). Пауза на срабатывание схвата 2 секунды.

3. Повернуть схват к транспортеру с низкой скоростью (200об/мин.). Остановка по сигналу датчика S3.

4. Выключить схват. Пауза на разжимание схвата - 2 секунды.

5. Включить сигналом DO6 транспортер на 10секунд.

УПРАЖНЕНИЕ 3.

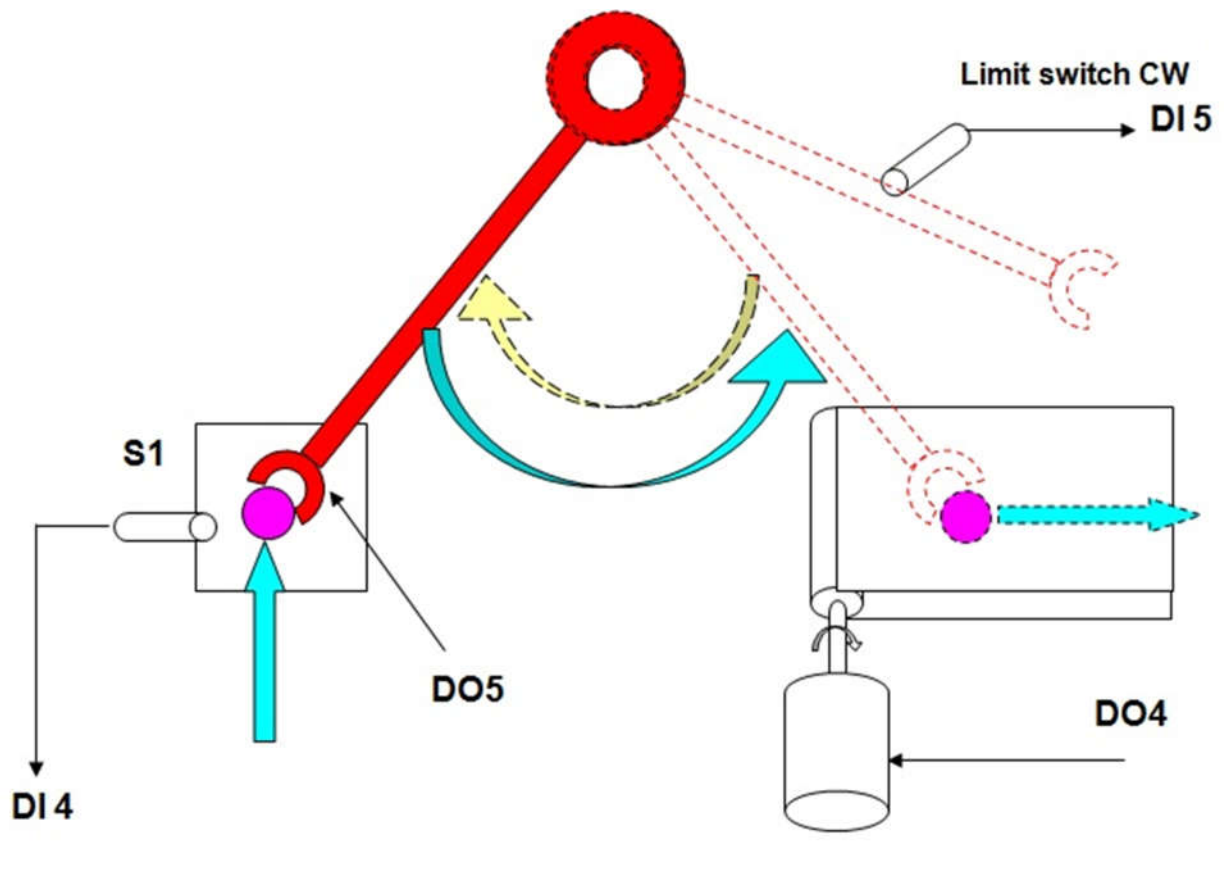

Рис. 62

Необходимо написать и отладить программу для контроллера IPOSplus, которая обеспечит работу манипулятора по нижеописанному алгоритму.

Работа установки начинается после получения сигнала «ВКЛ» на DI01. После его получения, необходимо сделать привязку начала отсчета датчика к Limit switch CW. Положение над технологической площадкой: -900000inc. Положение над транспортером: -300000inc

## Цикл работы устройства

1. По сигналу датчика наличия детали S1 повернуть схват манипулятора к технологической площадке.

- 2. Включить схват (сигналом DO5). Пауза на срабатывание схвата 2 секунды.
- 3. Повернуть схват к транспортеру.
- 4. Выключить схват. Пауза на разжимание схвата 2 секунды.
- 5. Включить сигналом DO4 транспортер на 10секунд.

## Список литературы:

- **1.** Руководство. Позиционирование и автоматическое управление циклом работы IPOSplus<sup>®</sup>. Издание 11320451/RU. 11/2004г. 354с.
- **2.** Системное руководство MOVIDRIVE<sup>®</sup> MDX60B/61B. Издание 16838068/RU. 09/2010г. 650с.
- **3.** Практика приводной техники Сервоприводы. Издание 11322853/RU. 09/2006г. 141с.

## Оглавление:

| Введение                                                                         | 3          |
|----------------------------------------------------------------------------------|------------|
| 1. Система автоматического позиционирования и управления циклом работы IPOSplus. | 4          |
| 1.1. Общее описание. Работа в редакторе ASSEMBLER                                | 4          |
| 1.2. IPOS переменные                                                             | 8          |
| 1.3. Базовые команды IPOSplus                                                    | 14         |
| 1.4. Управление задачами                                                         | 21         |
| 1.5. Работа с прерываниями                                                       | 24         |
| 2. Управление замкнутым электроприводом через программу IPOSplus                 | <b>2</b> 8 |
| 2.1. Замкнутый электропривод в режиме регулирования скорости                     | 28         |
| 2.2. Электропривод в режиме позиционирования                                     | 31         |
| 2.3. Выход в О-позицию                                                           | 40         |
| 2.4. Команды управления позиционированием.                                       | 48         |
| 2.5. Контроль работы привода в режиме позиционирования                           | 51         |
| 3. Задания для самостоятельной работы                                            | 53         |
| Список литературы:                                                               | 59         |